# **BSM360** Ultrasonic Flaw Detector

# **Operation Instructions**

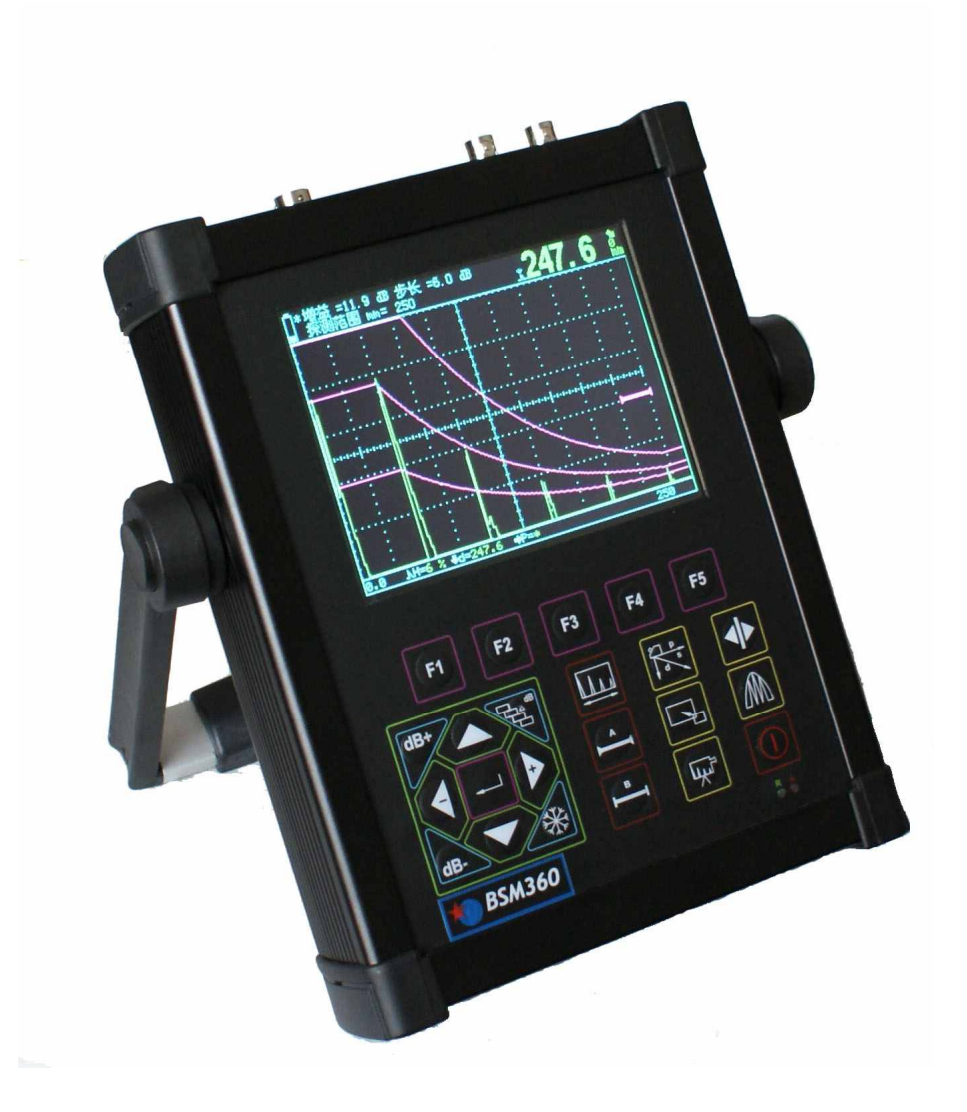

Beijing Arctic Star Technology NDT Co., Ltd.

## Content

| Chaper I Overview                                                         | 6  |
|---------------------------------------------------------------------------|----|
| 1.1 How to Use the Operation Instructions                                 | 6  |
| 1.1.1 Layout of Pages and Conventions of Expressions                      | 6  |
| 1.2 Standard Configurations and Options                                   | 7  |
| 1.2.1 Standard Configuration                                              | 7  |
| 1.2.2 Options                                                             | 7  |
| Chaper II Technical Parameters and Performance Features of the Instrument | 8  |
| 2.1 Measuring Range and Measuring Error                                   | 8  |
| 2.2 Operation Environment                                                 | 8  |
| 2.3 Power supply                                                          | 8  |
| 2.4 Overall Dimension and Weight                                          | 8  |
| 2.5 Performance Features                                                  | 8  |
| 2.6 Technical Parameters                                                  | 9  |
| 2.7 Model differences.                                                    | 11 |
| Chaper I Operation                                                        | 12 |
| 3.1 Overview of the Instrument                                            |    |
| 3.1.1 Designation of the Instrument's Components                          | 12 |
| 3.1.2 Functional Keyboard                                                 | 12 |
| 3.1.3 Using of Power Supply                                               | 13 |
| 3.1.4 Working with Battery                                                | 13 |
| 3.1.5 Connecting the Probe                                                | 14 |
| 3.2 Operation                                                             | 14 |
| 3.2.1 Basic steps                                                         | 14 |
| 3.2.2 Starting the Instrument                                             | 15 |
| 3.2.3 Description about Screen Display                                    | 15 |
| 3.2.3.1 Three Display Modes of BSM360 Screen                              | 15 |
| 3.2.3.2 Function Displaying Items                                         | 17 |
| 3.2.3.3 Description about Symbols Displayed on Screen                     | 17 |
| 3.2.3.4 Display of echo times                                             | 17 |
| 3.2.3.5 Description about other symbol                                    |    |
| 3.2.4 Overview of All Functions                                           |    |
| 3.2.5 Basic Operation Way                                                 | 20 |
| 3.2.5.1 Selection of Functions                                            | 20 |
| 3.2.5.2 Multipurpose Function Items                                       | 20 |
| 3.2.5.3 Rough and Fine Adjustment of Functions                            | 21 |
| 3.2.5.4 Example of Function Operation                                     |    |
| Chaper IV Description of all functions and Basic Operation way            |    |
| 4.1 Adjustment of BASE Group                                              |    |

| 4.1.1 Detection Range (RANGE)                                          | 22 |
|------------------------------------------------------------------------|----|
| 4.1.2 Material velocity (MTLVEL)                                       | 22 |
| 4.1.3 Display starting point (D-DELAY)                                 | 23 |
| 4.1.4 Probe delay (P-DELAY)                                            | 23 |
| 4.2 Adjustment of P/R Group                                            | 24 |
| 4.2.1 Probe type (PROBE TYPE)                                          | 24 |
| 4.2.2 REJECT                                                           | 24 |
| 4.3 Adjustment of GATE Group                                           | 25 |
| 4.3.1 GATE LOGIC/ ALARM                                                |    |
| 4.3.2 Starting point of the gates (aSTART/bSTART)                      | 26 |
| 4.3.3 Width of the gates (aWIDTH/bWIDTH)                               | 26 |
| 4.3.4 Response and measurement threshold (aTHRESH/bTHRESH)             | 27 |
| 4.4 Adjustment of settings                                             | 27 |
| 4.4.1 Setting NO                                                       | 27 |
| 4.4.2 Recall                                                           |    |
| 4.4.3 Save                                                             | 28 |
| 4.4.4 Delete                                                           | 29 |
| 4.5 Adjustment of ANG Group                                            | 29 |
| 4.5.1 Probe Angle (ANGLE)/Probe K Value (K-VALUE)                      | 29 |
| 4.5.2 Thickness of workpiece (T-VALUE)                                 | 30 |
| 4.5.3 Probe's Front Edge (X-VALUE)/Coordinate mode (X-COORD)           | 30 |
| 4.5.4 Probe position/Part diameter                                     |    |
| 4.6 Adjustment of GainGroup                                            |    |
| 4.6.1 REF GAIN                                                         |    |
| 4.6.2 ADD REF                                                          |    |
| 4.6.3 Gain Scan                                                        |    |
| 4.6.4 Auto Gain                                                        |    |
| 4.7 Adjustment of DAC1 Group                                           |    |
| 4.7.1 DAC display control (DAC)/DAC Revise (REVISE)                    |    |
| 4.7.2 DAC Plotting Point (RECORD) /DAC Revise Position (REVISE POS)    |    |
| 4.7.3 Starting of the A gate (a START) / Width of the A gate (a WIDTH) | 34 |
| 4.7.4 Show Marks/DAC curve mode                                        |    |
| 4.8 Adjustment of DAC2 Group                                           |    |
| 4.8.1 DAC evaluating line (DAC-EL)/ DAC-REF                            | 36 |
| 4.8.2 DAC quantifying line (DAC-SL).                                   | 36 |
| 4.8.3 DAC reject-judging line (DAC-RL)                                 |    |
| 4.8.4 DAC correction (CORRECT)                                         |    |
| 4.9 Adjustment of AVG1 Group                                           |    |
| 4.9.1 AVG mode/Chock vel                                               |    |
| 4.9.2 Probe name                                                       |    |

| 4.9.3 Frequency/crystal diametre                                        |    |
|-------------------------------------------------------------------------|----|
| 4.9.4 REF type/REF size                                                 |    |
| 4.10 Adjustment of AVG2group                                            |    |
| 4.10.1 Gate A start/AVG curve                                           |    |
| 4.10.2 Record ref                                                       | 40 |
| 4.10.3 Transfers/attenuation correct                                    | 40 |
| 4.11 Adjustment of B / V group                                          | 40 |
| 4.11.1 B san/A scan                                                     | 41 |
| 4.11.2 scan direction/scan mode                                         | 41 |
| 4.11.3 Recall frame/Recall speed                                        | 41 |
| 4.11.4 Video / DynamicRecall                                            |    |
| 4.12 Adjustment of screen savers group                                  | 42 |
| 4.12.1 Screen saver mode / Preview                                      | 42 |
| 4.12.2 DERECTION/SCR DELAY                                              | 43 |
| 4.12.3 screen save text                                                 | 43 |
| 4.12.4 ABOUT/COLOR SET                                                  | 44 |
| 4.13 Adjustment of MEM Group                                            |    |
| 4.13.1 Function group MEM (DATA NO.).                                   | 45 |
| 4.13.2 Recalling a stored data set (RECALL)                             | 45 |
| 4.13.3 Storing a data set (SAVE)                                        | 45 |
| 4.13.4 Deleting a data set (DELETE)                                     |    |
| 4.14 Adjustment of CFG roup                                             |    |
| 4.14.1 Measuring way (DETECT) /RS232 SET                                |    |
| 4.14.2 Coordinate grid (GRID)/ELD backlight (BRIGHTNESS)                |    |
| 4.14.3 Echo display mode (FILL)/Sound of the Buzzer (BUZZER)            |    |
| 4.14.4 Selecting the language (LANGUAGE)/Selecting the units (UNIT)     |    |
| 4.15 Adjustment of advanced group                                       |    |
| 4.15.1 Setup Date (DATE)/Setup Time (TIME)                              |    |
| 4.15.2 Starting of the A gate (a START) / Width of the A gate (a WIDTH) | 50 |
| 4.15.3 Calibration of straight probe (CSBT)                             | 50 |
| 4.15.4 Calibrating of Angle Beam Probe(CABT)                            | 51 |
| 4.16 Adjustment of special functions                                    |    |
| 4.16.1 Gain step                                                        |    |
| 4.16.2 Gain value                                                       |    |
| 4.16.3 Full screen                                                      |    |
| 4.16.4 Freeze                                                           | 53 |
| 4.16.5 Memorize peak value                                              | 53 |
| 4.16.6 Extend key                                                       |    |
| 4.16.7 Test data display                                                |    |
| 4.16.8 shortcut key                                                     |    |

| <ul><li>4.16.10 Locking data group</li><li>4.16.11 Locking setting</li><li>4.16.12 Resetting the Ex-factory Setting</li></ul> | 54<br>55<br>55<br>56<br>57 |
|----------------------------------------------------------------------------------------------------|----------------------------|
| <ul><li>4.16.11 Locking setting</li><li>4.16.12 Resetting the Ex-factory Setting</li></ul>                                    | 55<br>55<br>56<br>57       |
| 4.16.12 Resetting the Ex-factory Setting                                                                                      | 55<br>56<br>57             |
|                                                                                                    | 56<br>57                   |
| 4.16.13 Instrument program upgrade                                                                                            | 57                         |
| Chapter V Calibrating the Instrument and Measuring                                                                            |                            |
| 5.1 Calibrating of Single Probe                                                                                               |                            |
| 5.1.1 Calibrating with Known MTLVEL                                                                                           | 57                         |
| 5.1.2 Calibrating with Unknown MTLVEL                                                                                         | 57                         |
| 5.2 Calibrating of Double Probe                                                                                               | 59                         |
| 5.3 Calibrating of Angle Beam Probe                                                                                           | 60                         |
| 5.4 Application of DAC Curve                                                                                                  | 61                         |
| 5.5 Contents of Measurement                                                                                                   | 62                         |
| Chapter VI Communication for the Instrument                                                                                   | 64                         |
| 6.1 Data Communication                                                                                                    | 64                         |
| 6.1.1 Connecting PC                                                                                                    | 64                         |
| Chapter VII Maintenance and Repairing                                                                                         | 65                         |
| 7.1 Requirement on Environment                                                                                                | 65                         |
| 7.2 Charging the Battery.                                                                                                    | 65                         |
| 7.3 Replacing the Battery                                                                                                    | 65                         |
| 7.4 Tips on Safety                                                                                                    | 66                         |
| Appendix                                                                                                    | 67                         |
| Appendix I Notice to User                                                                                                    | 67                         |
| Appendix II Terms                                                                                                    | 68                         |
| Appendix III List of Operations                                                                                               | 70                         |

## **Chapter I. Overview**

This is a portable industrial non-destructive flaw detector, which can rapidly, easily and accurately inspect, locate, evaluate and diagnose various defects (crack, inclusion and pinhole, etc.) in a workpiece without destruction. It can be used both in a lab and field. The instrument can be widely used in any fields that need defect inspection and quality controlling e.g. manufacturing industry, iron & steel metallurgical industry, metalworking, chemical industry, etc., also be broadly used in the active safety inspection and service-life evaluation in such fields as aerospace, railway transportation and boiler pressure vessels, etc. It is an essential instrument for non-destructive inspection industry.

When the ultrasonic wave propagates in a job, one can detect the defect in it by the influence on the propagation of ultrasonic wave based on the acoustic characteristic demonstrated by the defect in the material. Based on this principle, by using ultrasonic wave one can measure such defects as crack, pinhole and inclusion in such media as metal, non metal and composite, etc.

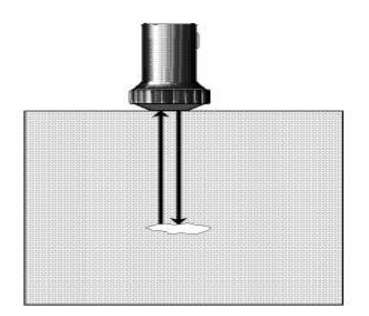

Fig. 1.1 Basic working principle for ultrasonic detection

#### **1.1 How to Use the Operation Instructions**

It is necessary to read chapter 1, 2, 3 and 4 of the Instructions before operating instrument for the 1st time. The descriptions in the chapters are necessary preparation for operating the instrument, which will describe all keys and displays on screen, and explain the operation principle.

By following the directions, you can avoid error or failure due to operation mistake and can have a clear concept about all functions of the instrument.

#### **1.1.1 Layout of Pages and Conventions of Expressions**

In order that you can use the Instructions easily, all operation steps and matters needing attention are arranged in a consistent way. This is helpful for getting each independent information. The structure of Contents for the Instructions is as deep as up to the 4th level, and the items after the 4th level will be indicated in bold titles.

Signs for Notes and Remarks

Note: the sign of "Note" indicates the features and special aspect that may influence the accuracy of result during operation.

Remarks: explanation, may include reference to other chapters or special introduction on a certain function.

List of item

The list of item is expressed in the following way

Item A

Item B

```
•••
```

Operation procedure

The expressing way for operation procedure is as that shown in the following example

- By <Page up> key switch the function page.
- By <F1> key you select BASE functional group, and by <Menu> key, you select the functional menu for RANGE, and then adjust parameters for RANGE by key + or -.
- You can shift the Rough and Fine adjusting mode by Enter key  $\checkmark$ .

## **1.2 Standard Configurations and Options**

## **1.2.1 Standard Configuration**

|                        | 2                     |
|------------------------|-----------------------|
| Designation            | Quantity              |
| Main unit              | 1                     |
| 4A/9V power adaptor    | 1                     |
| probe connecting cable | 2                     |
| Carrying case          | 1                     |
| Instruction manual     | 1                     |
| Straight probe         | 20mm 2. 5MHz (One)    |
| Angle probe            | 10×10 K2 2.5MHz (One) |

| Tuble 1.1 List of standard configuration | Table 1.1 | List of | standard | config | urations |
|------------------------------------------|-----------|---------|----------|--------|----------|
|------------------------------------------|-----------|---------|----------|--------|----------|

## 1.2.2 Options

| Table 1.2 List of option |
|--------------------------|
|--------------------------|

| Designation                   | Quantity  |
|-------------------------------|-----------|
| Serial cable                  | 1 (9 pin) |
| Communication software for PC | 1 set     |

# **Chapter II Technical Parameters and Performance Features of the Instrument**

## 2.1 Measuring Range and Measuring Error

| Range of scanning:       | 0 mm ~10000 mm       |
|--------------------------|----------------------|
| Resolution for scanning: | 0.1mm (2.5mm ~100mm) |
|                          | 1mm (100 mm ~5000mm) |
| Range of gain:           | 0dB~110 dB           |
| D-Delay:                 | -20µs ~ +3400µs      |
| P-Delay:                 | 0µs ~ 99.99µs        |
| Sound speed :            | 1000 m/s ~ 15000m/s  |

## 2.2 Operation Environment

| Temperature:            | -10°C~40°C           |
|-------------------------|----------------------|
| Humidity:               | 20% ~ 90%RH          |
| Free of strong magnetic | field and corrosion. |

## 2.3 Power supply

Li battery 7.4V 4800mAh

## 2.4 Overall Dimension and Weight

| Overall dimension: | 240mm×180 mm×50 mm |
|--------------------|--------------------|
| Weight:            | 1.8kg              |

## **2.5 Performance Features**

- Automated calibration of transducer Zero Offset and/or Velocity;
- Automated gain, Peak Hold and Peak Memory;
- Automated display precise flaw location(Depth  $d_{\gamma}$  level  $p_{\gamma}$  distance  $s_{\gamma}$  amplitude  $s_{\gamma}$  dB  $(\varphi)$ ;
- Automated switch three staff gauge ((Depth d, level p, distance s);

- Ten independence setup, any criterion can be input freely, we can work in the scene without test block;
- Big memory of 300 A graph and 30000 thickness value.
- Gate and DAC alarm; Acoustic-Optical alarm;
- RS232 port, communication with pc is easy;
- The embedded software can be online updated;
- Li battery, continue working time up to 7 hours;
- Other assistant function;
- Display freeze;
- Automated echo degree;
- Angles and K-value;
- Lock and unlock function of system parameters;
- Dormancy and screen savers;
- Electronic clock calendar ;
- Two gates setting and alarm indication;
- High-speed capture and very low noise;
- DAC, AVG, B Scan (no in BSM360B); Solid metal housing (IP65);
- Automated make video of test process and play; (no in BSM360B)
- Provides high contrast viewing of the waveform from bright, direct sunlight to complete darkness and easy to read from all angles;
- Powerful pc software and reports can be export to excel;

## 2.6 Technical Parameters

| Designation            | Technical Data                                                             |
|------------------------|----------------------------------------------------------------------------|
|                        | Range of scanning (mm): 0 ~ 10000                                          |
|                        | Steps: 2.5,5,10,20, 30,40,50,60,70,80,90, 100,150,200, 250, 300, 350, 400, |
| Range of scanning (mm) | 450,500,600,700,800,900,1000,2000,3000,4000,5000,6000,7000,8000,10000      |
|                        | Adjusting step: 0.1mm (2.5 mm ~ 99.9mm), 1mm (100mm ~ 10000mm)             |
|                        | D-delay (s): $-20 \sim +3400$                                              |
| D-delay (s)            | Steps: -20,-10,0.0, 10, 20, 50,100,150,200,250,300,350,400,450,500, 600,   |
|                        | 700,800,900,1000,1500,2000,2500,3000,3400.                                 |
|                        | Adjusting steps: 0.1 (-20 s ~ 999.9 s), 1 (1000 s ~ 3400 s)                |
| D dalars ( r)          | P-delay: 0.0 ~ 99.99                                                       |
| r-delay (S)            | Adjusting steps: 0.01                                                      |
| MTLVEL (m/s)           | MTLVEL: 1000 ~ 15000                                                       |
|                        | 7 fixed levels: 2260,2730,3080,3230,4700,5920,6300, 12000                  |
|                        | Adjusting steps: 1                                                         |

| Working made            | Single probe (receiving and sending), double probe (one for receiving and       |  |  |  |
|-------------------------|---------------------------------------------------------------------------------|--|--|--|
| working mode            | another for sending), transmission (transmission probe)                         |  |  |  |
| Frequency Range (MHz)   | 0.5–15                                                                          |  |  |  |
| Gain adjustment (dD)    | 0~110                                                                           |  |  |  |
|                         | Adjusting step: 0.0, 0.2, 0.5, 1, 2, 6, 12                                      |  |  |  |
| Reject                  | $0\% \sim 80\%$ of screen height, step: $1\%$                                   |  |  |  |
| Vertical linear error   | Vertical linear error is not more than 3%                                       |  |  |  |
| Horizontal linear error | Not more than 0.2% in the scanning range                                        |  |  |  |
| Sensitivity Leavings    | ≥ 62 dB                                                                         |  |  |  |
| Dynamic range           | ≥ 34dB                                                                          |  |  |  |
| Alarm                   | Three modes, i.e. forbidden wave, loss wave and auto                            |  |  |  |
|                         | 2, expressed by bold transverse line, whose start, width and height are         |  |  |  |
|                         | adjustable.                                                                     |  |  |  |
|                         | Adjusting range of start (mm): horizontal pixel 0~208, the displayed value is   |  |  |  |
|                         | relative with the scanning range.                                               |  |  |  |
| Monitoring door         | Step: value in mm corresponding to a pixel (relative with the scanning range)   |  |  |  |
|                         | Adjusting range of width (mm): horizontal pixel 4 ~ 212, the displayed value is |  |  |  |
|                         | relative with the scanning range.                                               |  |  |  |
|                         | Step: value in mm corresponding to a pixel (relative with the scanning range)   |  |  |  |
|                         | Adjusting range of height: 2%~90% of vertical graduation                        |  |  |  |
|                         | Step graduation: 1%                                                             |  |  |  |
| Display                 | Display: high-brightness graphic lattice                                        |  |  |  |
|                         |                                                                                 |  |  |  |
|                         |                                                                                 |  |  |  |
| A-Scan display area     | Full screen or local                                                            |  |  |  |
|                         | A-Scan display freezing and de-freezing A-Scan filling                          |  |  |  |
| Data save               | 300 A-Scan images (including setting of instrument)                             |  |  |  |
|                         | 30000 values of thickness (300 sets)                                            |  |  |  |
| Standard communication  | RS232                                                                           |  |  |  |
| interface with PC       |                                                                                 |  |  |  |
| Measuring unit          | mm/inch                                                                         |  |  |  |
| Battery                 | Li battery 7.4V 4800mAh                                                         |  |  |  |
| Dower adapter           | Input 100V~240V/50Hz~60Hz                                                       |  |  |  |
|                         | Output 9VDC/1.5A                                                                |  |  |  |
| Working temperature     | -10°C ~ 40°C                                                                    |  |  |  |
| Working humidity        | 20%~90%                                                                         |  |  |  |
| Port type               | BNC                                                                             |  |  |  |

| Overall dimension (mm) | 240×180×50 |
|------------------------|------------|
| Weight (kg)            | 1.8        |

# **Chapter III Operation**

## **3.1** Overview of the Instrument

3.1.1 Designation of the Instrument's Components

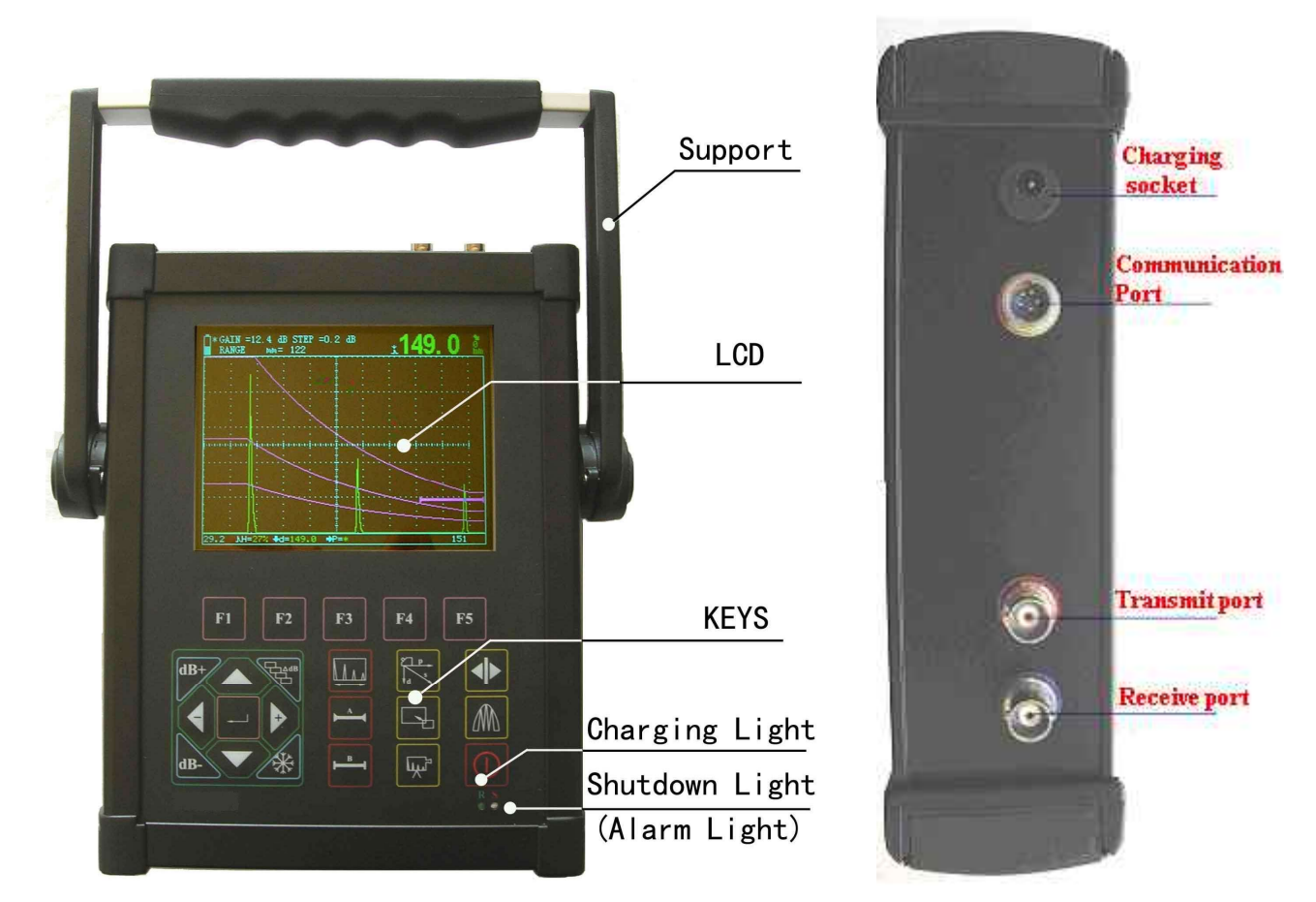

Fig.3.1 Outside Drawing of the Instrument

## 3.1.2 Functional Keyboard

Keys of BSM360 are included in three groups: Function group, usual key group and special function group. There are 6 keys in Functional group, in which F1, F2, F3, F4, F5 are corresponding with the 5 functional groups on screen, and the key  $\diamond$  is used for switching of pages; Usual key group comprises 9 key: Up,down, dB+, dB-,+,-, gain step key, freeze key, Enter key. they are used for usual operating; and special function group consists of 9 keys: on/off key, full screen key, detection zone, gate A,gate B,Auto gain, extend key, extend key, and measure display. Overall arrangement of the whole face is as following pictu

arrangement of the whole face is as following picture .:

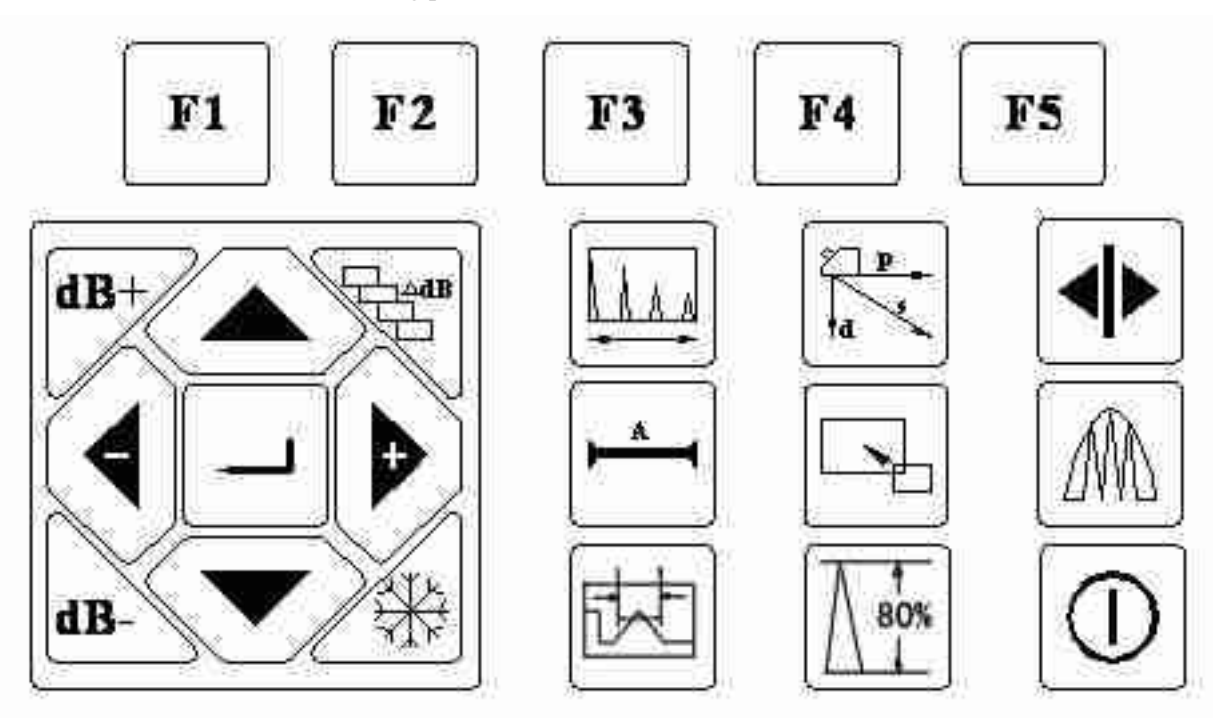

Fig.3.2 Functional Keyboard

Particular Operation Instructions of keys refer to appendix II.

## 3.1.3 Using of Power Supply

BSM360 can work with plug-in power supply (AC, DC adaptor) or battery.

The detector will switch the power supply to adapter automatically when the power supply adapter is used.

The detector will switch the power supply to battery automatically when the power supply adapter is turned off. The batteries will be charged automatically When BSM360, which is equipped with battery, is power supplied with adapter.

#### **3.1.4 Working with Battery**

#### **Indicator for charging**

At lower right corner of BSM360 horizontal scale, there are symbols for battery voltage:

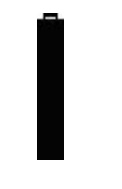

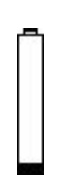

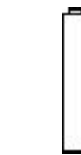

Battery voltage high

Battery voltage drops

Battery voltage low

Fig.3.3 Battery status display

If it shows the symbol for low voltage, you must stop detection immediately and use adpter or charge it

#### Charging the Li Battery.

You can charge the Li battery by using an external battery charger. It is recommended to charge by using the power adaptor in the standard kit of BSM360. Before using the charger, please read carefully the Operation Instructions for it. The continuous charging time for Li (4.8Ah) battery is about  $4h \sim 5h$ .During the charging, Rapid Charging indicator lamp (green) will light up; when the charging completes, the Rapid Charging indicator lamp goes out.

#### 3.1.5 Connecting the Probe

Proper probe shall be connected when using BSM360 to inspect. So long that you have a proper cable, and the working frequency is within proper range, any probe made by our company is suitable for BSM360. The probe connector for BSM360 is BNC.

The probe shall be connected to the socket at top of the instrument casing. Both connector sockets , have different function, sending socket at left (with red mark) and receiving socket at right (with blue mark) .With Single-Probe mode, the sending socket can be used only. When connecting a double-wafer (TR) probe (one wafer for sending, another for receiving) or two probes (one for sending, another for receiving), take care that the sending probe shall be connected to the sending socket and receiving probe to the receiving socket .Otherwise, it may result in loss or disorder echo waveform.

## 3.2 Operation

#### 3.2.1 Basic steps

- a) Get ready the job;
- b) Insert the probe plug into the probe socket of the host, rotate tightly the locking nut;
- c) press $\bigcirc$ , turn on the instrument;
- d) It will carry out self test;

In normal case, when you turn on the unit, it will automatically enter into the status that it is in during last turning off. The instrument parameters are consistent with last turning off, but the waveform during last turning off will not display.

- e) Check voltage of the battery; If the power monitor shows that the voltage is low, it will turn off automatically 1 min after alarming bell.
- f) According to your application ,Ten independence setups can be applied, any criterion can be input freely, we can work in the scene without test block.

Whether it needs to calibrate the instrument, if yes, ask a professional technician to calibrate i chapter IV);

g) Measure;

- h) Save the results, big memory of 300 A graph and 30000 thickness value.
- i) Turn off the instrument;

#### 3.2.2 Starting the Instrument

press  $\bigcirc$ , turn on the instrument, it will carry out self test. After five seconds, the instrument come into operation mode.

*Remarks:* Press "Combined Key " as startup and loading of the program to execute some special functions, Particular Operation Instructions of Combined keys refer to appendix II.

#### 3.2.3 Description about Screen Display

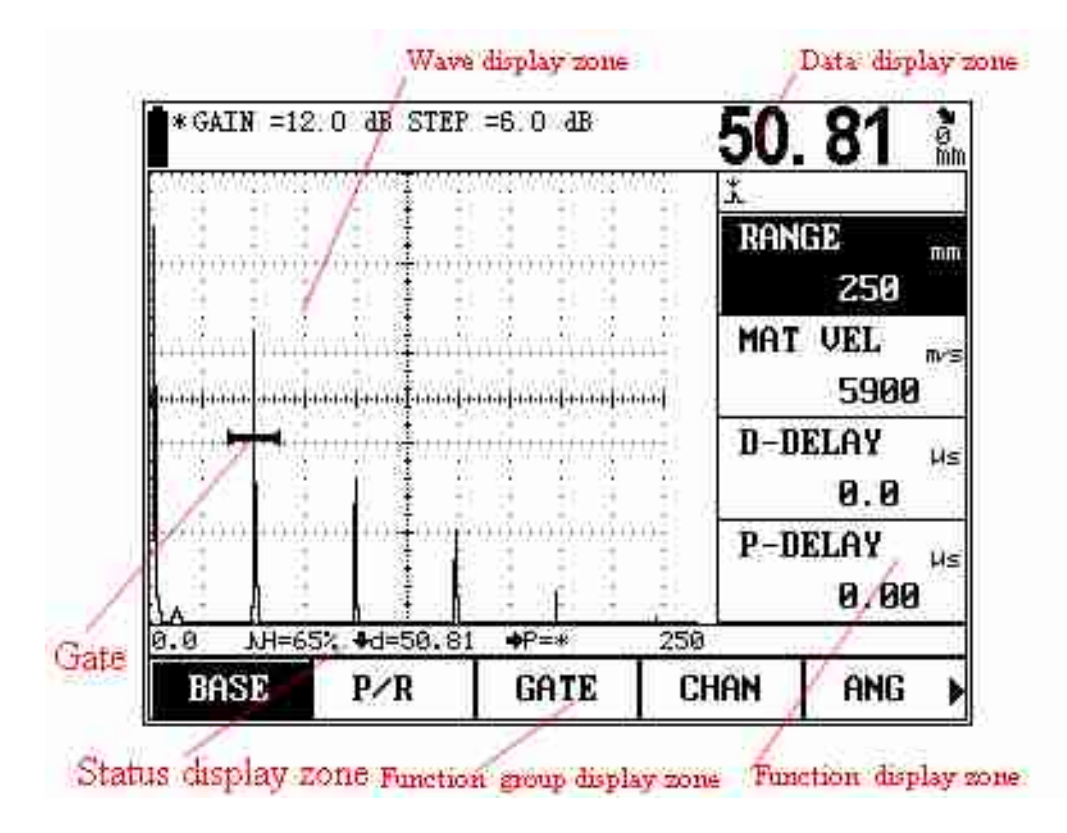

Fig. 3.4 Description about screen

#### 3.2.3.1 Three Display Modes of BSM360 Screen,

A-scan at normal mode

| ANG   | IAN     | CH          | 3      | ATI   | G         |              | 200<br>2/R   |          | SD    | BA    |
|-------|---------|-------------|--------|-------|-----------|--------------|--------------|----------|-------|-------|
|       | e       | 250         |        | =*    | →P        | .81          | d=50         | 65%      | NH=   | .0    |
| И.00  |         | ÷           | 1      | ÷.    | 3ê.,      | 1            | Ŧ            | ğ        | 1     | A .   |
|       | 2 32    | 8           | 3      | 8     | 3         | 18           | ŧ            |          |       | 6     |
| IELAY | P-D     | 33E         |        | ····· | 19.11     | 1            | ···†··       | <u>.</u> | 3353  | 1997  |
| 0.0   |         | æ           | 3      | æ     | 33        | ÷.           | 1            |          |       | 3     |
| 0 0   |         | <u>(*</u> ) | 1      | *     |           | *            | ŧ            |          |       | 2.9   |
| JELHY | n-n     | · · · ·     |        | ·     | . <u></u> | - <u>m</u> - | ···•‡··      | 300      |       | - 3-  |
| TELOU | D DI    | -8-         | 84. s. | . A.  | A.,       | . A.         | +            | 4        |       | . A   |
| 5900  |         | -tej        |        |       |           |              |              |          |       |       |
|       | 030335  | 18 - E      |        |       |           |              | ÷.           |          | ····· |       |
| UEL   | MAT     |             | ÷.     |       | 33        |              | ÷            | ê        | . T   | - 18- |
| 6.00  |         | 3           | 1      | 3     | 1         | 3            | 1            |          | ÷.    | 1     |
| 250   |         | 8           | 8      | 8     | 8         | - 68         | ŧ            |          | 8     | 8     |
| 1012  | RHM     | 28B         | dita:  |       | sites:    |              | . <u>t</u> . | dana.    |       | site  |
| ICE   | DOM     | ÷.          | 31     | æ     | 31        | ÷.           | 1            | Q        | æ     | ÷.    |
|       | X       |             |        |       | 19        |              | ŧ            | 9        |       | 19    |
| . 01  | <u></u> |             |        |       |           |              |              |          |       |       |
| 81    | 50      |             | 3      | D dE  | =6.0      | TEP          | dB SI        | 12.0     | IN =  | * GA  |

Fig. 3.5 A-scan at normal mode

A-scan at Enlarged mode

You can activate Enlarge mode by . The gain and selected dB step value will be always displayed on the screen. And at the same time, all other functions are locked.

| GAIN<br>RANGE    | =12.0<br>M | ) dB S<br>nm= 2!                                                                                               | STEP =6<br>50  | 5.0 dB      | <b>*</b>            | <u>50.</u>   | 81                                      |       |
|------------------|------------|----------------------------------------------------------------------------------------------------|----------------|-------------|---------------------|--------------|-----------------------------------------|-------|
|                  | 19         |                                                                                                    |                | Ţ           |                     |              | ÷:                                      |       |
| <del>1</del> 8   | 2.2        |                                                                                                    | 18 C           | 18 - 18 -   |                     | 383          | ÷                                       | 2.5   |
| - <del>1</del> 8 | 2.5        | - 19                                                                                                    | 100            | 18 - SS     | 2. <b>*</b>         | 282          |                                         | 255   |
|                  |            |                                                                                                    |                |             |                     |              |                                         |       |
| *****            | *****      |                                                                                                    |                |             | ****                |              | *****                                   | 1943  |
| - <b>5</b> 5     | 35         | - 25                                                                                                    | 100 C          | 16 - 18 -   | 25                  | 980.<br>1997 | - <b>5</b> 5                            | 35    |
| <b>1</b> 0       | 15         | - 25                                                                                                    | 200            | 18 - 12     |                     | 342.         | <b>1</b> 10                             | 15    |
| <b>1</b> 0       | - 15       | 35                                                                                                    | 202            | 16 K        | 3 <b>*</b>          | 1992 - C     | - <b>1</b> 12                           | - 35  |
|                  |            | n star                                                                                                    | and the second | - 16        |                     | en Wee       | na tila                                 |       |
| en fine          | ******     | a di secondo de la construcción de la construcción de la construcción de la construcción de la construcción de |                | -T          | water wa            | and these    |                                         |       |
| milton           | 200 022    | างหรือกาง                                                                                                    | er Barr        | n Bernalder | ารเหลือรถ           | e colline    | ansilia                                 | 199   |
| 1-1-1-1-1-       | 1.1. 1.1.1 | 1111-111                                                                                                    | 1-1-1-1-1-1    | -blad-bad-t | 101010-001          | 111-1-1-1-1  | 1-1-1-1-1-1                             | 1.1.1 |
| 10052000         | 6459-10036 | 2000 (2000)<br>794                                                                                             |                | Rear Sea    | 2040 (2010)<br>2040 |              | 100000000000000000000000000000000000000 | 10.00 |
|                  | -          | 12.44.4                                                                                                    |                | 4           | area are            | 22.22        | aadaa                                   |       |
| +0               |            |                                                                                                    |                | 1000        |                     | 542          |                                         |       |
| <u>28</u>        |            | - 64                                                                                                    | 1              | 13 33       |                     |              | - 44                                    |       |
| ¥8               |            | - 4                                                                                                    |                | 12 34       | - +                 | 44           | - 44                                    | 10    |
| ¥8               |            |                                                                                                    | - 1            | 12 - 33     |                     | 548          | ¥8                                      | 39    |
| *****            |            |                                                                                                    |                | -+          |                     |              | *****                                   |       |
| <del>1</del> 8   |            | - 14                                                                                                    |                | 18 B        | +                   | 583          | ÷::                                     | 3.54  |
| <del>3</del> 8   |            | 114                                                                                                    |                | 8 8         |                     | 583          | ÷8                                      | 2.5   |
| *8               | 1          | 114                                                                                                    | ł.             | - 18 - 18 - |                     | 10           | ±13                                     | 2.5   |
| 1.12             | - 04       | 114                                                                                                    | H              | ÷ 0         | - 14                | Sec. 2       | 443                                     | 3.54  |

Fig. 3.6 A-scan at Enlarged mode

Manual B-scanning (no in BSM360B)

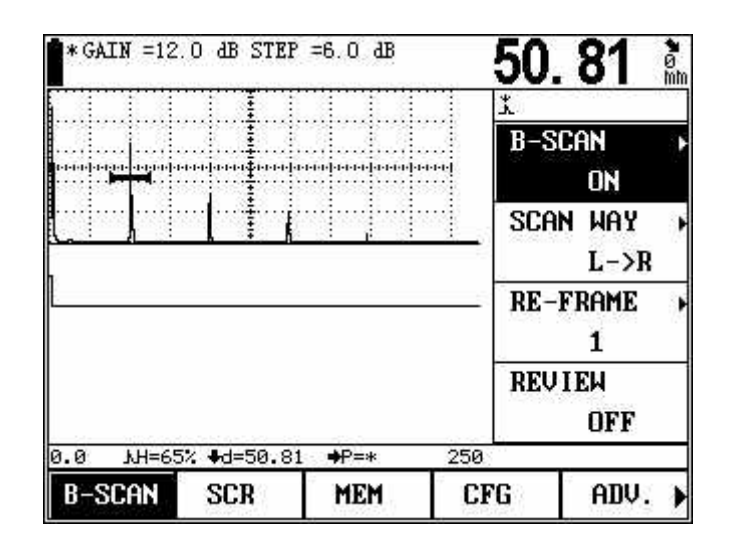

Fig. 3.7 B-scan mode

#### 3.2.3.2 Function Displaying Items

The 15 functional groups are displayed at lower part of the screen in three pages. The current functional group will be highlighted, as that shown in fig. 2-4. and at the same time, the current function in the current functional group will also be highlighted, as that shown in fig.2-4. Under Enlarged mode, the display of functional groups disappear.

#### 3.2.3.3 Description about Symbols Displayed on Screen

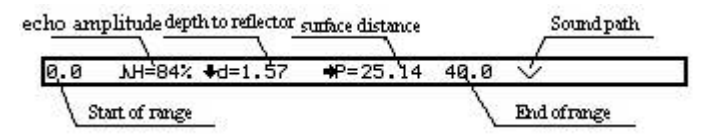

In the fig left, echo amplitude H=84%, depth

to the reflector=1.57mm, surface distance=25.14mm, echo times is 2, start of range=0.0mm, end of range=40.0mm

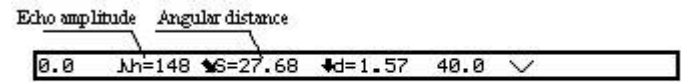

In the fig left, echo amplitude(pixels) H=148,

Angular distance=27.68mm.

Fig. 3.8 Description about the display field in screen

#### 3.2.3.4 Display of echo times

When the angle of probe is not zero and the measured echo is multi-echo, the echo times will be drew on the status column as the following.

- \ one time echo
- $\vee$  two times echo

- $\wedge$  three times echo
- $\wedge \wedge$  four times echo
- $\wedge \wedge -$  five and more times echo

#### **3.2.3.5** Description about other symbol

There some other symbols above functional menu, Freeze and Communication symbol is beside the battery status symbol.

| symbol | name               | Description                                                                         |  |  |
|--------|--------------------|-------------------------------------------------------------------------------------|--|--|
| *      | Freeze             | Freeze state.                                                                       |  |  |
| 1      | Communication      | The instruments is communicating with PC.                                           |  |  |
| *      | Angular distance   | distance from the incidence point to the reflecte point.                            |  |  |
| +      | Depth to reflector | depth from the incidence point to the reflecte point.                               |  |  |
| *      | Surface distance   | surface distance from the incidence point to the reflecte point.                    |  |  |
| ĸ      | Echo amplitude     | The amplitude value of max echo within the gate.                                    |  |  |
| ж      | Edge sampling      | It show that the instrument is in "Edge sampling" mode, depth and angular distance  |  |  |
| 24     |                    | is the measure value of the first echo which is above the gate and within the gate. |  |  |
| *      | Peak sampling      | It show that the instrument is in "Peak sampling" mode, depth and angular distance  |  |  |
| ~      |                    | is the measure value of the echo with the max amplitude within the gate $_{\circ}$  |  |  |
| Р      | Memory peaks       | peaks memory function is enabled.                                                   |  |  |
| Т      | Making video       | Dynamic Record function is enabled.                                                 |  |  |
| E      | Operation error    | Operation error last time.                                                          |  |  |
| 0      | Radian revise      | Abscissa and measure result is revised according to radian.                         |  |  |

## 3.2.4 Overview of All Functions

The functions of BSM360 are included in 15 functional groups and several special functions.

The functional groups include BASE, P/R, GATE, CHAN, AGLEY, GAIN DAC1, DAC2, AVG1, AVG1,BSCAN, SCR, MEM, CFG, ADV they will be introduced in the following table.

| No. | group | Functions                        | Description     |
|-----|-------|----------------------------------|-----------------|
| 1   | BASE  | RANGE, MTLVEL, D-DELAY , P-DELAY | Basic           |
|     |       |                                  | adjustment      |
|     |       |                                  | items necessary |
|     |       |                                  | for the display |
|     |       |                                  | range           |
| 1   | P/R   | PROBE TYPE, , REJECT             | Sending and     |
|     |       |                                  | receiving the   |

|   |       |                                                                  | adjustment items      |
|---|-------|------------------------------------------------------------------|-----------------------|
|   |       |                                                                  | needed                |
| 1 | GATE  | GATE LOGIC/ALARM, aSTART/bSTART, aWIDTH/bWIDTH,                  | Relative items for    |
|   |       | aTHRESH/bTHRESH                                                  | gate configuration    |
| 1 | SET   | SETTING NO., RECALL, SAVE, DELETE                                | Relative items for    |
|   |       |                                                                  | independence setups   |
| 1 | ANG   | ANGLE/K-VALUE, T-VALUE, X-VALUE/X-COORD, PROBE                   | Setting relative with |
|   |       | POS/PART DIA                                                     | angle probe           |
| 2 | Gain  | REF GAIN, ADD REF, SCAN DB, AUTO-80                              | Relative items for    |
|   |       |                                                                  | gain                  |
| 2 | DAC1  | DAC/REVISE, RECORD/REVISE POS, aSTART/aWIDTH, SHOW               | Plotting DAC curve    |
|   |       | MARK/DAC MODE                                                    |                       |
| 2 | DAC2  | DAC-EL/ERS-REF, DAC-SL, DAC-RL, CORRECT                          | Setting relative with |
|   |       |                                                                  | DAC curve             |
| 2 | AVG1  | AVG MODE/CHOCK VEL, PROBE NAME, FREQUENCY/DIAMETER, REF TYPE/REF |                       |
|   |       | SIZE                                                             |                       |
| 2 | AVG2  | A START/AVG CURVE, RECORD REF, TEST ATTN/CORRECT                 |                       |
| 3 | B / V | B-SCAN /A-SCAN 、 SCAN WAY/SCAN MODE 、 RE-FRAME/RE-SPEED 、        |                       |
|   |       | REVIEW/VIDEO                                                     |                       |
| 3 | SCR   | SCR TYPE/PREVIEW、DIRECTION/SCR DELAY、SCR TEXT、ABOUT/COLOR        | Screen saver          |
|   |       | SET                                                              |                       |
| 3 | MEM   | DATA NO, RECALL, SAVE, DELETE                                    | Setting of data       |
|   |       |                                                                  | memory                |
| 3 | CFG   | DETECT/RS232 SET, GRID/BRIGHTNESS, FILL/BUZZER,                  | Setting of relative   |
|   |       | LANGUAGE/UNIT                                                    | state                 |
| 3 | ADV   | DATE/TIME, aSTART/ aWIDTH,CSBT,CABT                              | Advanced function     |

Other special functions can be realized by Special Function (SF) keys. The functions of each SF keys are introduced in the following table.

| Special Functions | Description of function                                     |  |  |
|-------------------|-------------------------------------------------------------|--|--|
| Gain step         | To adjust the gain step                                     |  |  |
| dB+、dB-           | To adjust the gain                                          |  |  |
| Full-screen       | To switch over in full screen                               |  |  |
| Freeze            | To freeze waveform                                          |  |  |
| Dynamic record    | On/off Dynamic record                                       |  |  |
| Memory Peaks      | Capture the max value of echo on the screen                 |  |  |
| Measure display   | Select the display mode of measure result on the screen     |  |  |
| Enter             | Switch of multi-menu, parameters, confirmation of functions |  |  |
| Page up           | Switch function page                                        |  |  |

### 3.2.5 Basic Operation Way

You can select a functional group by  $\langle Fn \rangle$  key; select certain function by  $\langle Menu \rangle$  key and [-]; at this time, you can modify parameters of this current menu by Coder And for some functional menus, they are shared by two functions, when you have selected such a function, by pressing [-] or the corresponding  $\langle Menu \rangle$  key, it can be shifted to another function.

#### **3.2.5.1 Selection of Functions**

There are 5 functional groups displayed below the A-scan zone, which can be selected by the corresponding  $\langle Fn \rangle$  key, and the selected one will be highlighted. The four corresponding function items will be displayed closely next to the right of A-scan zone, which can be selected by press " $\uparrow$ " or " $\downarrow$ " key key.

#### **3.2.5.2 Multipurpose Function Items**

In some cases, a functional item has two functions. thus they can be shifted by pressing down the press " $\uparrow$ " or " $\downarrow$ " key key again or striking  $\frown$  key. The symbol ">" displayed behind the function name means that it is a multipurpose function item.

| Function I | Function II | Functional group to which |
|------------|-------------|---------------------------|
| GATE LOGIC | ALARM       | GATE                      |
| aSTART     | bSTART      | GATE                      |
| aWIDTH     | bWADTH      | GATE                      |
| aTHRESH    | bTHRESH     | GATE                      |
| ANGLE      | K-VALUE     | ANG                       |
| X-VALUE    | X-COORD     | ANG                       |
| PROBE POS  | PART DIA    | ANG                       |
| RECORD     | REVISE POS  | DAC1                      |
| aSTART     | aWIDTH      | DAC1                      |
| SHOW MARK  | DAC MODE    | DAC1                      |
| DAC-EL     | ERS-REF     | DAC2                      |
| AVG MODE   | CHOCK VEL   | AVG1                      |
| FREQUENCY  | DIAMETER    | AVG1                      |
| REF TYPE   | REF SIZE    | AVG1                      |
| A START    | AVG Curve   | AVG2                      |
| CORRECT    | TEST ATTN   | AVG2                      |
| B-scan     | A-scan      | B/V                       |
| SCAN WAY   | SCAN MODE   | B/V                       |
| RE-FRAME   | RE-SPEED    | B/V                       |
| DIRECTION  | SCR DELAY   | SCR                       |

| SCR TYPE<br>ABOUT | PREVIEW<br>COLOR SET | SCR<br>SCR |
|-------------------|----------------------|------------|
| Detect            | RS232 SET            | CFG        |
| GRID              | BRIGHTNESS           | CFG        |
| FILL              | BUZZER               | CFG        |
| LANGUAGE          | UNIT                 | CFG        |
| DATE              | TIME                 | ADV        |
| aSTART            | aWIDTH               | ADV        |

#### 3.2.5.3 Rough and Fine Adjustment of Functions

For some functions, rough and fine adjustment are available. By pressing down the corresponding ekey, you can shift between these two adjusting modes. With a symbol "\*" in front of the function item that means it is in fine adjustment mode.

The following are the functional items with optional rough and fine adjustment

| Functions | Functional group |
|-----------|------------------|
| RANGE     | BASE             |
| MTLVEL    | BASE/ANG         |
| D-DELAY   | BASE             |
| T-VALUE   | ANG              |

#### **3.2.5.4 Example of Function Operation:**

Suppose that the function of **RANGE** in **BASE** functional group is selected currently, and you want to select ALARM under GATE, what to do?

Firstly Select the P/R group by the key  $\langle F3 \rangle$ , and then select GATE LOGIC/ALARM functional menu by " $\uparrow$ " or " $\downarrow$ " key. this functional menu is multipurpose gate logic and alarm way, so user has to shift the two functions as he needs. if it displays ALARM way, the operation completes; if it displays GATE LOGIC, shift it toGATE LOGIC way by key  $\checkmark$ , and now the operation of function selection is completed.

# **Chaper IV** Description of functions and operation way

#### 4.1 Adjustment of BASE Group

In the BASE functional group, users can adjust and set the functional items relative with the display range, including RANGE, MTLVEL, D-DELAY and P-DELAY.

During the detection, the display range of screen is in great relation to the material of workpiece and probe's nature. The workpiece material will influence the transmission velocity of ultrasonic wave, and the character of probe determines the P-DELAY.

Remarks: In order to set the sound velocity of ultrasonic wave in workpiece and P-DELAY, Do please refer to Chapter V Calibration of Instrument.

#### 4.1.1Detection Range (RANGE)

It is to set the measuring range for screen display during detection

2.5mm ~ 1000mm/0.1 " ~ 200 " Range:

If what selected currently is RANGE functional menu, then by pressing -, it is allowed to shift between Rough and Fine adjustment.

Rough adjustment: 2.5mm, 5mm, 10mm, 20mm, 30mm, 40mm, 50mm, 60mm, 70mm, 80mm, 90mm, 100mm, 150mm, 200mm, 250mm, 300mm, 350mm, 400mm, 450mm, 500mm, 600mm, 700mm, 800mm, 900mm, 1000mm, 2000mm, 3000mm, 4000mm, 5000mm, 6000mm, 7000mm, 8000mm, 9000mm, 10000mm

Fine adjustment:

Range Step graduation ≤100.0mm 0.1mm >100mm 1mm

Operation:

- By <Page up> key, switch the function page.
- Select BASE functional group by  $\langle F1 \rangle$  key, and by " $\uparrow$ " or " $\downarrow$ " key, select the functional menu for RANGE, and then adjust parameters for RANGE by " $\leftarrow$ " or " $\rightarrow$ " key.
- Users can shift the Rough and Fine adjusting mode by key  $\checkmark$ .

#### 4.1.2 Material velocity (MTLVEL)

Users are allowed to set the transmission velocity of ultrasonic wave in workpiece.

Range: 1,000m/s ~ 15000m/s or 0.0394in/µs ~ 0.3937in/µs

If what selected currently is MTLVEL function menu, then by the key  $\checkmark$ , it is allowed to shift between Rough and Fine adjustment.

Rough adjustment:

| 2,260m/s         | 0.089 in /µs    | Sound velocity of transverse wave in copper          |
|------------------|-----------------|------------------------------------------------------|
| 2,730m/s         | 0.107 in /µs    | Sound velocity of longitudinal wave in organic glass |
| 3,080m/s         | 0.121 in /µs    | Sound velocity of transverse wave in aluminum        |
| 3,230m/s         | 0.127 in /µs    | Sound velocity of transverse wave in steel           |
| 4,700m/s         | 0.185 in /µs    | Sound velocity of longitudinal wave in copper        |
| 5,900m/s         | 0.233 in /µs    | Sound velocity of longitudinal wave in steel         |
| 6,300m/s         | 0.248 in /µs    | Sound velocity of longitudinal wave in aluminum      |
| Fine adjustment: | Step is 1 m/sor | 0.0001in/µs                                          |

- - -

Operation:

- By <Page up> key, switch the function page.
- Select BASE functional group By <F1> key, and by "↑" or "↓" key, select the functional menu for MTLVEL, and then adjust parameters for MTLVEL by "←" or "→" key.
- Users can shift the Rough and Fine adjusting mode by Enter key -

Remarks: Do guarantee the correctness of sound velocity (level), because partial measuring results displayed in the status lines of the instrument are calculated based on the sound velocity.

#### 4.1.3 Display starting point (D-DELAY)

Can set the pulse shift during detection, viz. D delay. By which, users are allowed to adjust the starting position for waveform, as well as adjusting the zero point of pulse, so as to make sure that it is at the surface or a starting face inside the workpiece. If the pulse has to be started from the surface of workpiece, D delay must be set to 0.

Range: -20µs ~ 3400µs

Step: 0.1µs

Operation:

- By <Page up> key, switch the function page.
- Select BASE functional group by <F1> key, and by "↑" or "↓" key, select the functional menu for D-DELAY, and then adjust parameters for D-DELAY by "←" or "→" key.
- Users can shift the Rough and Fine adjusting mode by key -.

#### 4.1.4Probe delay (P-DELAY)

Can set the zero point of probe during detection, viz. P Delay. It is necessary to compensate the delar resulted from acoustic beam in the pitch interval from energy exchanger to workpiece by P Delay.

```
Range:0μs ~ 99.99μsStep graduation:0.01μs
```

Operation:

- By <Page up> key, switch the function page.
- Select BASE functional group By <F1> key, and by "↑" or "↓" key, select the functional menu for P-DELAY, and then adjust parameters for P-DELAY by "←" or "→" key.

Remarks: If P Delay is unknown, please do refer to Chapter V Calibration of Instrument.

#### 4.2 Adjustment of P/R Group

With this functional group, it is allowed to adjust and set the functional items in relation to ultrasonic sending and receiving, including DAMP/PROBE TYPE, FREQUENCY/RECTIFY, REJECT/DATUM LINE, CALIBRATE.

#### 4.2.1 Probe type (PROBE TYPE)

This functional menu is probe type.

#### **PROBE TYPE:**

Setting of ultrasonic probe. If the current probe is an echo probe, then set it to single; if it is a double-wafer probe, set it to DUAL, and if it is a through transmission probe, set it to THRU.

Options: P/R: Single element transducers. Use the red transducer connector.

- DUAL: One connector acts as a transmitter, the other acts as a receiver. The red transducer connector is designated as the transmitter. The blue transducer connector is designated as the receiver.
- THRU: Two separate transducers, typically on opposite sides of the test specimen. Use the red transducer connector as the transmitter. The blue transducer connector is designated as the receiver.

Operation procedure:

- By <Page up> key switch the function page.
- By <F2> key select P/R functional group, and by "↑" or "↓" key, select the functional menu for PROBE TYPE, and then adjust parameters for PROBE TYPE by "←" or "→" key.

#### **4.2.2 REJECT**

#### **REJECT:**

This menu is used to reject the echo's display amplitude, for example, to remove the structural noise in the job. It is to reject the display of echo whose amplitude is lower than the setting value by setting a perce percentage at full amplitude).

The suppressing percentage (i.e. percentage at full amplitude) indicates the min. echo height to be

Any echo amplitude lower than this height will be neglected and recorded as zero amplitude.

Parameter range: 0%~80%

Step graduation: 1%

Operation procedure:

- By <Page up> key switch the function page.
- By <F2> key select P/R functional group, and by "↑" or "↓" key, select the functional menu for REJECT, and then adjust suppression percentage by "←" or "→" key.

Note: Please be cautious in using this function, in case that the wave of defect is also suppressed. Additionally, this function is forbidden in some norm for detection.

#### 4.3 Adjustment of GATE Group

It is used for adjustment of gate settings, including Gate logic, Gate alarm, Gate start, Gate width and Gate height.

Functions of gate during detection:

- To monitor whether the job has flaws in the set logic and range, if yes, it will alarm.
- To measure the position and size of flaw echo.

BSM360 is equipped with double-gate function: Gate A and Gate B, normally Gate A is used alone for detecting the workpiece flaw, and the double-gate is usually used in the measuring and calibration of multi-echo, eg. Measuring the distance between surface echo and first echo during thickness measurement.

#### 4.3.1 GATE LOGIC/ ALARM

• This menu is multipurpose for gate logic and gate alarm. Users can shift the functions for GATE LOGIC and ALARM by Enter key  $\checkmark$ .

#### **GATE LOGIC:**

Gate logic has four options: NONE, POS, NEG, MUL.

Options: NONE: gate monitoring is off

- POS: when the echo amplitude is higher than the preset threshold of the gate, it will alarm
- NEG: when the echo amplitude is lower than the preset threshold of the gate, it will alarm

MUL: state of double gates

Operation:

- By <Page up> key switch the function page.
- By <F3> key select GATE functional group, and by "↑" or "↓" key, select the functional menu LOGIC, and then adjust the gate logic by "←" or "→" key.

ALARM:

Setting of gate alarm.

It can be used for alarm of forbidden wave and loss wave depending on the setting of Gate Logic. That is, if the gate is at positive logic, when the echo amplitude is higher than the threshold, the buzzer alarms; if the gate is at negative logic, when the echo amplitude is lower than the threshold, the buzzer alarms. When the DAC is opened, the DAC-REF is instead of gate to determine alarms.

Options: ON: the buzzer is on

OFF: the buzzer is off

Operation procedure:

- By <Page up> key switch the function page.
- By <F3> key select GATE functional group, and by "↑" or "↓" key, select the functional menu for ALARM, and then turn on/off the buzzer by "←" or "→" key.

#### 4.3.2 Starting point of the gates (aSTART/bSTART)

• This functional menu is multipurpose for Start of Gate A and Gate B. Users can shift the functions for aSTART and bSTART by key -.

#### **aSTART:**

Operation procedure:

- By <Page up> key switch the function page.
- By <F3> key select GATE functional group, and by "↑" or "↓" key, select the functional menu for aSTART, and then adjust the starting position of Gate A by "←" or "→" key.

#### **bSTART:**

Operation procedure:

- By <Page up> key switch the function page.
- By <F3> key select GATE functional group, and by "↑" or "↓" key, select the functional menu for bSTART, and then adjust the starting position of Gate B by "←" or "→" key.

Remarks: Gate B is independent from Gate A. The three gate parameters: Gate Start, Gate Width and Gate Height can be adjusted separately without disturbing each other.

#### 4.3.3 Width of the gates (aWIDTH/bWIDTH)

This functional menu is multipurpose for Width of Gate A and Gate B, when this menu is selected, by 🗾 you can shift the two functions.

#### aWIDTH:

Operation procedure:

• By <Page up> key switch the function page.

By <F3> key select GATE functional group, and by "↑" or "↓" key, select the functional menu for aWIDTH, and then adjust the width of Gate A by"←" or "→" key.

#### **bWIDTH:**

Operation procedure:

- By <Page up> key switch the function page.
- By <F3> key select GATE functional group, and by "↑" or "↓" key, select the functional menu for bWIDTH, and then adjust the width of Gate B by "←" or "→" key.

#### 4.3.4 Response and measurement threshold (aTHRESH/bTHRESH)

This functional menu is multipurpose for Threshold of Gate A and Gate B, when this menu is selected, by

you can shift the two functions.

#### a THRESH:

It is to set the threshold of Gate A. The parameter is expressed in percentage, i.e. the percentage in relative to the full amplitude.

Parameter range: 2% ~ 90%

Operation procedure:

- By <Page up> key switch the function page.
- By <F3> key select GATE functional group, and by "↑" or "↓" key, select the functional menu for aTHRESH, and then adjust the threshold of Gate A by "←" or "→" key.

#### **bTHRESH:**

It is to set the threshold of Gate B. The parameter is expressed in percentage, i.e. the percentage in relative to the full amplitude.

Parameter range:  $2\% \sim 90\%$ 

Operation procedure:

- By <Page up> key switch the function page.
- By <F3> key you select GATE functional group, and by "↑" or "↓" key, you select the functional menu for bTHRESH, and then adjust the threshold of Gate B by"←" or "→" key.

## 4.4 Adjustment of setting

Setting Group is used for Operations of detection setting.. It includes SETTING, RECALL, SAVE , DELETE

## 4.4.1 Detection Setting (SETTING)

#### SETTING:

During the detecting in scene, users usually need to do the detection on several kinds of work piece

the probe, thus they need to calibrate the instrument time after time. To solve this problem, 10 detecting settings are available in BSM360, users can set 10 different settings and save them, switch among the settings when it needed.

Further more, 30 A scanning data and 30 groups (100 values in each group) of thickness values can be stored in every setting. For operation process, please refer to 4.7.

Parameter range: NO.1 ~ NO.10

Operation procedure:

- By <Page up> key switch the function page.
  - By <F4> key select CHAN. functional group, and by "↑" or "↓" key, select the functional menu for SETTING, and then adjust parameters for SETTING by "←" or "→" key.

#### 4.4.2 Recall of settings (RECALL)

Recalling the setting in detection setting, when it is completed successfully, the current detection parameter setting will be replaced by the recalled one.

Operation:

- By <Page up> key switch the function page.
- By <F4> key select CHAN. functional group, and by "↑" or "↓" key, select the functional menu for RECALL, and then carry out calling by "←" or "→" key.
- If current setting has no setting, by left an right key, this functional menu will always display OFF; if it has any setting, by key Coder, it will show "Yes/No", if you press key in then you will call out setting, and by pressing any other key, you will cancel the calling.
- Note: The RECALL only recall the parameters except DAC information. The DAC parameter in current setting will change according to the switch of settings automatically, not need recalling. If the DAC curve does not appear after switching the settings, please check if the settings in DAC1 menu is correct.

## 4.4.3 Saving settings (SAVE)

#### SAVE:

This functional menu is for saving setting.

Operation procedure:

- By <Page up> key switch the function page.
- By <F4> key select CHAN functional group, and by "↑" or "↓" key, select the functional menu and then adjust parameters for SAVE by "←" or "→" key.

Note: 1. A symbol "\*" appears before the setting number means that this setting has been set.

- 2. The new setting will replace the old one in the setting which has been set before.
- 3. The new setting saved will not include DAC parameter setting which is auto-saved in the current setting.
- 4. If the current setting is locked, the saving of setting will not work.

#### 4.4.4 Delete settings (DELETE)

This functional menu is for delete setting.

Operation:

- By <Page up> key switch the function page.
- By <F4> key select CHAN. functional group, and by "↑" or "↓" key, select the functional menu for DELETE, and then carry out calling by "←" or "→" key.
- If current setting has no setting, by left an right key, this functional menu will always display OFF; if it has any setting, by key Coder, it will show "Yes/No", if you press key 🖃 then you will call out setting, and by pressing any other key, you will cancel the calling.

## 4.5 Adjustment of ANG Group

The Angle Probe group is used for adjusting and setting the parameters necessary for detection when using an angle probe. It includes ANGLE/K-VALUE, T-VALUE, X-VALUE/X-COORD, and PROBE POS/PART DIA.

## 4.5.1 Probe Angle (ANGLE)/Probe K Value (K-VALUE)

• This menu is multipurpose for setting probe angle and probe k value. By key 🖃 , shift between ANGLE and K-VALUE.

#### ANGLE:

It is to adjust the angle of a probe.

Range:  $0.0^{\circ} \sim 89.0^{\circ}$ 

Step: 0.1°

Operation:

- By <Page up> key switch the function page.
- By <F1> key select ANG functional group, and by "↑" or "↓" key, select the functional menu for and then adjust the probe angle by "←" or "→" key.

#### **K-VALUE:**

Range: 0.00 ~ 57.29

Step: 0.01

Operation:

- By <Page up> key switch the function page.
- By <F1> key select ANG functional group, and by "↑" or "↓" key, select the functional menu for K-VALUE, and then adjust the probe k value by "←" or "→" key.

#### 4.5.2 Thickness of workpiece (T-VALUE)

It is to set the thickness of workpiece during detection.

Thickness range: 5mm ~ 1000mm

Rough and Fine adjustment can be switched by the key  $\square$ .

Rough adjustment: 5 mm, 10 mm, 20 mm, 50mm, 100mm, 200mm, 300mm, 400mm, 500mm, 600mm, 700mm, 800mm, 900mm and 1000mm

Fine adjustment: 0.1mm <100 mm 1mm >100 mm

Operation:

- By <Page up> key switch the function page.
- By <F1> key select ANG functional group, and by "↑" or "↓" key, select the functional menu for T-VALUE, and then adjust the job's thickness by "←" or "→" key.
- Users can shift the Rough and Fine adjusting mode by Enter key 🛃

## 4.5.3 Probe's Front Edge (X-VALUE)/Coordinate mode (X-COORD)

• This menu is multipurpose for setting probe's front edge and coordinate mode. By key -, shift between X-VALUE and X-COORD.

#### **X-VALUE:**

It is to set the front edge of probe.

Range: 0.00mm ~ 50.0mm

Step: 0.01mm

Operation:

- By <Page up> key switch the function page.
- By <F1> key, select ANG functional group, and by "↑" or "↓" key, select the functional menu for X-VALUE, and then adjust the probe front edge by key Coder.

#### X-COORD:

Coordinate mode means the definition of the horizontal coordinate line, including "S-PATH" "P-"

"DEPTH", when the refraction angle is not zero, the function above is effective, when it is zero, the coordinate is defined as S-PATH.

Options: S-PATH, P-VAL, DEPTH

Operation:

- By <Page up> key switch the function page.
- By <F1> key select ANG functional group, and by "↑" or "↓" key, select the functional menu for X-COORD, and then adjust the coordinate mode by "←" or "→" key.

#### 4.5.4 Probe position/Part diameter

• This menu is multipurpose for selecting Probe position and setting Part diameter. By key -, shift between PROBE POS and PART DIA.

Probe position:

Select position of probe when we detect a pipe.

Options: Outside surface: Probe is placed on the outside surface of pipe,Now,the corrected d value show the depth of the flaw from the outside surface of pipe,L value show the distance between flaw and probe front edge follow outside surface.

Inside surface: Probe is placed on the inside surface of pipe,Now,the corrected d value show the depth of the flaw from the inside surface of pipe,L value show the distance between flaw and probe front edge follow inside surface.

Operation:

- By <Page up> key switch the function page.
- By <F5> key select ANG functional group, and by "↑" or "↓" key, select the functional menu for PROBE POS, and then select probe positong by "←" or "→" key.

Part diameter:

When we detect a pipe, we must input the outside diameter of part and thickness exactly. Part diameter is the outside diameter of pipe.

Range: 5.0mm~5000mm

```
Step: <100 mm 0.1 mm
```

>100 mm 1.0mm

Operation:

- By <Page up> key switch the function page.
- By <F5> key select ANG functional group, and by "↑" or "↓" key, select the functional menu for PART DIA, and then adjust diameter value by "←" or "→" key

#### 4.6 Adjustment of GAIN Group

The Angle Probe group is used for adjusting and setting the parameters for system gain. It includes REF GAIN, ADD REF, SCAN DB, and AUTO-80.

#### 4.6.1 Compensate gain (REF GAIN)

We can set the reference for system gain. It is very useful. When we open the REF GAIN, the gain show as: XX.X+0.0dB, the first number is reference of gain, the second number is scan gain. Handlers can set reference before detecting, add or decrease according to the practice in the scene.

Options: ON, OFF

Operation:

- By <Page up> key switch the function page.
- By <F1> key select GAIN functional group, and by up and down key, select the functional menu for REF GAIN, and then set ON/OFF for REF GAIN by left or right key.

Note: When we close the REF GAIN, only the reference value can be held.

#### 4.6.2 Add reference (ADD REF)

We can add scan gain to reference gain.

Options: ON, OFF

Operation:

- By <Page up> key switch the function page.
- By <F1> key select GAIN functional group, and by up and down key, select the functional menu for ADD GAIN, and then set ON/OFF for ADD GAIN by left or right key.

Note: When we close the REF GAIN, the ADD REF is of no effect.

#### 4.6.3 Scan gain value (SCAN DB)

We can switch scan gain value between Setting value and 0dB.

Options: ON, OFF

Operation:

- By <Page up> key switch the function page.
- By <F1> key select GAIN functional group, and by up and down key, select the functional SCAN DB, and then set ON/OFF for SCAN DB by left or right key.

Note: When we close the REF GAIN, the SCAN DB is of no effect..

#### 4.6.4 Auto set gain (AUTO-80)

We can use the function to adjust the gain automatically to make amplitude of the largest echo in gate equal 80% of the screen

Options: ON, OFF

Operation:

- By <Page up> key switch the function page.
- By <F1> key select GAIN functional group, and by up and down key, select the functional menu for AUTO-80, and then set ON/OFF for AUTO-80 by left or right key.

## 4.7 Adjustment of DAC1 Group

The DAC1 group is for setting the parameters necessary for plotting a DAC curve. It includes DAC/REVISE, RECORD/REVISE POS, aSTART/aWIDTH, SHOW MARK, DAC MODE

Please refer to 5.4 for making DAC curve.

## 4.7.1 DAC display control (DAC)/DAC Revise (REVISE)

This menu is multipurpose for DAC display control and DAC Revise. Users can shift the functions for DAC and REVISE by Enter key  $\blacksquare$ .

DAC:

It is to turn on/off the DAC display. It will be ineffective when B-scan is on.

Options: ON, OFF

Operation:

- By <Page up> key switch the function page.
- By <F2> key select DAC1 functional group, and by up and down key, select the functional menu for DAC, and then set ON/OFF for DAC Curve by left or right key.

Note: DAC Display ON/OFF will work only when it has at least 2 DAC record points.

#### **REVISE:**

Re-plot the revision point in 3.10.2. if the curve is not well drawn due to some plotting point with bierror, users can select the corresponding plotting point and adjust the gate to corresponding position, report by the function of re-plotting.

Option: ON, OFF

Operation:

- By <Page up> key switch the function page.
- By <F2> key you select DAC1 functional group, and by "↑" or "↓" key, you select the functional menu for REVISE, and then revise plotting by "←" or "→" key.

#### 4.7.2 DAC Plotting Point (RECORD) /DAC Revise Position (REVISE

POS)

This menu is multipurpose for DAC plotting point and DAC revise position.

DAC plot is used for recording the echo information necessary for making DAC curve, and DAC revise position is used for positioning the plotting point who needs revising.

#### **RECORD:**

Range:  $1 \sim 30$ 

Operation:

- Confirm that the gate is working under the state of single gate.
- By <Page up> key switch the function page.
- By <F2> key, select DAC1 functional group, and by "↑" or "↓" key, select the functional menu for RECORD.
- Before each plotting, move gate A to the needed reference echo, and make sure that the reference echo is located within the gate, then add or delete a plotting point by left or right key.

#### **REVISE POS:**

Parameter range:  $1 \sim 30$ , not more than DAC plotting point value

Operation:

- By <Page up> key switch the function page.
- By <F2> key, select DAC1 functional group, and by "↑" or "↓" key, select the functional menu for REVISE
   POS, and then position the revision point by "←" or "→" key

Users can shift the functions for RECORD and REVISE POS by Enter key

# 4.7.3 Starting of the A gate (a START) / Width of the A gate (a WIDTH)

This menu is multipurpose for Start of Gate A and Width of the gate A, the reason for setting Gate A here again is to make it easy for DAC recording under manual mode; by  $\frown$ , shift the two functions, for details plea 3.3.2 and 3.3.3 for operation.

#### 4.7.4 Show Marks/DAC curve mode

This menu is multipurpose for show marks and dac curve mode.by [-,], shift the two functions. Show Marks:

We can show DAC marks as X symbol through the function. When one of marks is being revised, it will be show as small pane.

Option: ON, OFF

Operation:

- By <Page up> key switch the function page.
- By <F2> key you select DAC1 functional group, and by "↑" or "↓" key, you select the functional menu for Show marks, and then open it by "←" or "→" key.

Curve mode:

The connection mode between DAC marks.

Option: beelin, curve

Operation:

- By <Page up> key switch the function page.
- By <F2> key you select DAC1 functional group, and by "↑" or "↓" key, you select the functional menu for CURVE MODE, and then select mode by "←" or "→" key.

#### 4.8 Adjustment of DAC2 Group

DAC Group is used for adjusting the relative parameters necessary for plotting a DAC curve. It includes DAC-EL/ERS-REF, DAC-SL, DAC-RL, CORRECT.

In order to meet the standard for plotting DAC curve in different industries, the instrument is equipped with three DAC curves with adjustable offsets, which are DAC-EL (evaluating line), DAC-SL (quantifying line), DAC-RL (reject-judging line). In addition, in order that DAC curve can be adaptive to different ambient conditions, Gain Compensation function is provided. The three offset curve are all generated from generatrix, and the generatrix is drawn according to the plotting points and the ultrasonic attenuation. According to their different functions, they appear seperatly as DAC-RL, DAC-SL and DAC-EL on the screen from top to bottom. CORRECT works for compensating the difference between the surfaces of test block and detected object which will influence the ultrasonic transmission between them. When the CORRECT gets increased, the three DAC offset curve will get lower correspondingly, and contrarily they will get higher.

#### 4.8.1 DAC evaluating line (DAC-RL)/ DAC-REF

This menu is multipurpose for DAC-RL and DAC-REF; by [-], shift the two functions.

It is to set the offset of DAC reject-judging line.

Parameter range: -50dB ~ 50dB

Operation procedure:

- By <Page up> key switch the function page.
- By <F3> key select DAC2 functional group, and by "↑" or "↓" key, select the functional menu for DAC-EL, and then set the offset of DAC evaluating line by"←" or "→" key.
- By key  $\checkmark$ , shift between DAC-ELand DAC-REF

DAC-REF:

DAC-REF means the curve which flaw echo confirm to as standard, "generatrix" or "quantify" is often used, in which generatrix means the primary plotting curve of DAC, another available three standards are all DAC offset. The standard above works only when the DAC is well completed.

Options: GL, RL, SL, EL

Operation procedure:

- By <Page up> key switch the function page.
- By <F2> key select DAC2 functional group, and by "↑" or "↓" key, select the functional menu for DAC-REF, and then select the reference curve by "←" or "→" key.
- By key 🔄, shift between DAC-ELand DAC-REF.

#### 4.8.2 DAC quantifying line (DAC-SL)

It is to set the offset of DAC quantifying line.

Parameter range: -50dB ~ 50dB

Operation procedure:

- By <Page up> key switch the function page.
- By <F3> key you select DAC2 functional group, and by "↑" or "↓" key, you select the functional menu for DAC-SL, and then set the offset of DAC quantifying line by "←" or "→" key.

#### 4.8.3 DAC evaluating line (DAC-EL)

DAC evaluating line (DAC-EL):

It is to set the offset of DAC evaluating line.

Range: -50dB ~ 50dB

Operation procedure:

- By <Page up> key switch the function page.
- By <F3> key select DAC2 functional group, and by "↑" or "↓" key, select the functional menu for DAC-RL, and then set the offset of DAC reject-judging line by Press "←" or "→" key.

#### 4.8.4 DAC correction (CORRECT)

Set the CORRECT of DAC.

Parameter range: 0dB ~ 60dB step: 0.1dB Operation:

- By <Page up> key switch the function page.
- By <F3> key select DAC2 functional group, and by "↑" or "↓" key, select the functional menu for CORRECT, and then adjust parameters for CORRECT by Press "←" or "→" key..

## 4.9 Adjustment of AVG1 Group

AVG1 Group is used for adjusting the relative parameters necessary for a AVG curve. It includes AVG MODE/CHOCK VEL, PROBE NAME, FREQUENCY/DIAMETER, REF TYPE/REF SIZE

## 4.9.1 AVG MODE/CHOCK VEL

This menu is multipurpose for AVG MODE and CHOCK VEL; by , shift the two functions. AVG MODE:

It is to turn on/off the AVG display. It will be ineffective when B-scan is on.

Options: ON, OFF

Operation:

- By <Page up> key switch the function page.
- By <F4> key select AVG1 functional group, and by up and down key, select the functional menu for AVG
   MODE, and then set ON/OFF for AVG Curve by left or right key.

Note: AVG Display ON/OFF will work when it has 1 record points.

#### CHOCK VEL:

Users are allowed to set the transmission velocity of ultrasonic wave in chock according to the sign on the probe. Range:  $250 \text{m/s} \sim 16000 \text{m/s}$  or  $0.0098 \text{in/}\mu\text{s} \sim 0.6299 \text{in/}\mu\text{s}$ 

Operation:

- By <Page up> key switch the function page.
- By <F4> key select AVG1 functional group, and by up and down key, select the functional menu for AVG
   MODE, and then set the transmission velocity of ultrasonic wave in chock by left or right key.

#### 4.9.2 Probe name

Users are allowed to input the name of the probe, the maxim character number is eight.

Option: ASCII character

Operation:

- By <Page up> key switch the function page.
- By <F4> key select AVG1 functional group, and by up and down key, select the functional menu for AVG
   NAME, and then set the probe name for AVG Curve by left /right key and Enter key.
- By Enter key 🚽 move cursor and by left or right key to select charater.

#### 4.9.3 FREQUENCY/DIAMETER

This menu is multipurpose for FREQUENCY and DIAMETER; by , shift the two functions. FREQUENCY:

Probe frequency can be input.

Range: 0.5MHz~10MHz

Operation:

- By <Page up> key switch the function page.
- By <F4> key select AVG1 functional group, and by up and down key, select the functional menu for FREQUENCY, and then set Probe frequency by left or right key.

#### DIAMETER:

The diameter of probe can be input according to sign.

Range: 3.00mm~35.00mm

Operation:

- By <Page up> key switch the function page.
- By <F4> key select AVG1 functional group, and by up and down key, select the functional menu for DIAMETER, and then set Probe diameter by left or right key.

## 4.9.4 REF TYPE/REF SIZE

This menu is multipurpose for REF TYPE/REF SIZE; by -, shift the two functions.

#### **REF TYPE**:

We must select reflector style on the standard block. There are three reference types in BSM360.

Option:

Flat bottom hole(FBH): It is a columnar hole in the bottom and its diameter is equal to the size of the reference flaw.

Short horizontal hole(SDH): It is a columnar hole in the side face and its diameter is equal to the  $\varepsilon$  reference flaw.

Wide bottom (BW): The reflector is equal to infinite flat bottom approximately.

Operation:

- By <Page up> key switch the function page.
- By <F4> key select AVG1 functional group, and by up and down key, select the functional menu for REF TYPE, and then set reference type by left or right key.

REF SIZE:

The size of reflector in standard block.

Range: 0.50mm~10.00mm

Operation:

- By <Page up> key switch the function page.
- By <F4> key select AVG1 functional group, and by up and down key, select the functional menu for REF SIZE, and then set reference size by left or right key.

Note: When the reference type is BW, the REF SIZE is of no effect.

#### 4.10 Adjustment of AVG2 Group

The AVG2 group is for plotting a AVG curve and setting the parameters necessary for plotting a AVG curve. It includes A start/AVG CURVE, RECORD REF, CORRECT/TEST ATTN.

#### 4.10.1 Statr of Gate A / AVG Curve

This menu is multipurpose for Start of Gate A/AVG Curve; by 🔄, shift the two functions.

Statr of Gate A:

Please refer to 4.3.2.

AVG Curve:

AVG Curve is made according to standard reflector, but when the size of standard reflector cannot meet your work, you can adjust its value.

Range: 0.30mm~20.00mm

Operation:

- By <Page up> key switch the function page.
- By <F5> key select AVG2 functional group, and by up and down key, select the functional menu for AVG CURVE, and then set value by left or right key.

#### 4.10.2 RECORD REF

The function is used for plotting AVG curve. Option: 0 (no record), 1 (recorded) Operation:

39

- To make sure that the system is in single gate mode..
- By <Page up> key switch the function pag
- By <F5> key select AVG2 functional group, and by up and down key, select the functional menu for RECORD REF.
- Move gate A to echo we need by left or right key.
- Adjust gain to make echo amplitude equal to 80% of screen.
- Record reference value by right key.
- We can revise the value by deleting it (left key)and recording it again.

## 4. 10. 3 CORRECT/TEST ATTN

This menu is multipurpose for CORRECT/TEST ATTN; by 🔄, shift the two functions.

CORRECT:

The function is used for correcting coupling error between work piece and probe.

Range: -30dB~30dB

Operation:

- By <Page up> key switch the function page.
- By <F5> key select AVG2 functional group, and by up and down key, select the functional menu for CORRECT, and then set correct value by left or right key.

TEST ATTN:

The function is used for correcting ultrasonic attenuation error in work piece.

Range: 0.0dB $\sim$ 100.0dB

Operation:

- By <Page up> key switch the function page.
- By <F5> key select AVG2 functional group, and by up and down key, select the functional menu for TEST ATTN, and then set correct value by left or right key.

#### 4.11 Adjustment of B / V Group (no in BSM360B)

B-scan is used for the area difficult to detect and displaying the section plane graph data of this area, the graph shows how the flows locate in the scanning direction in work piece. B-scan can be set beforehand, including B-SCAN/A-SCAN, and SCAN WAY.

## 4.11.1 B scan mode select (B-SCAN) / A scan mode select (A-SCAN)

This menu is multipurpose for B scan mode select and A scan mode select.

#### **B-SCAN:**

The switch on/off of B-scan mode. When B-scan is turned on, B-scan mode will be displayed on sc

when DAV curve is turned on, the switch of B-scan mode will not work. Option: ON,OFF

Operation procedure:

- By <Page up> key switch the function page.
- By <F1> key select B/V functional group, and by "↑" or "↓" key, select the functional menu for B/V, and then adjust option for B/V by Press "←" or "→" key.

#### A-SCAN:

The switch on/off of A0-scan. When the B-scan is on, turn on A-scan, the screen will both of them half and half. Option: ON,OFF

Operation procedure:

- By <Page up> key switch the function page.
- By <F1> key select B/V functional group, and by "↑" or "↓" key, select the functional menu for A-SCAN, and then adjust option for A-SCAN by Press "←" or "→" key..

#### 4.11.2 Scan way (SCAN WAY)

Scan way determines the refresh way. "left  $\rightarrow$  right" and "right  $\rightarrow$  left" are available.

Option: L->R、R->L

Operation procedure:

- By <Page up> key switch the function page.
- By <F1> key, select B/V functional group, and by "↑" or "↓" key, select the functional menu for SCAN WAY, and then adjust option for SCAN WAY by Press "←" or "→" key.

#### 4.11.3 RE-FRAME/RE-SPEED

This menu is multipurpose for RE-FRAME/RE-SPEED; by -, shift the two functions.

**RE-FRAME:** 

The function is used for set review frame value of test video.

Range: 1~15

Operation:

- By <Page up> key switch the function page.
- By <F1> key select B/V functional group, and by up and down key, select the functional menu for RE-FRAME, and then set review frame value by left or right key.

#### **RE-SPEED:**

The function is used for set review speed.0 is the maxim rapid.

Range:  $0 \sim 9$ 

Operation:

functional

- By <Page up> key switch the function page.
- By <F1> key select B/V functional group, and by up and down key, select the functional menu for RE-SPEED, and then set review speed by left or right key.

#### 4.11.4 VIDEO/REVIEW

This menu is multipurpose for making video and review.

We can make and play the video of test process on the screen through this function.

Option: On,Off

Operation:

- By <Page up> key switch the function page.
- By <F1> key select B/V functional group, and by up and down key, select the functional menu for VIDEO or REVIEW, and then set review frame value by left or right key.

Note: 1. When AVG is opened, screen is frozen and making video, the function is no effect. 2. During process of review, we cannot adjust any parameter.

## 4.12 Adjustment of Screen Group

We can use the screen saver to save electricity. It includes SCR TYPE/PREVIEW, DERECTION/SCR DELAY, SCR TEXT, ABOUT/COLOR SET.

## 4.12.1 Screen saver mode / Preview

| This menu is multipurpose for SCR TYPE/PREVIEW; by 🔄, shift the two functions.     |
|------------------------------------------------------------------------------------|
| SCR TYPE:                                                                          |
| We can select screen saver type.                                                   |
| Option:                                                                            |
| CLOSE:no screen saver.                                                             |
| CLEAR:Screen is black.                                                             |
| TEXT: The screen saver is fixed text.                                              |
| CUSTOM: The screen saver is the text which be set by operator.                     |
| SLEEP: The system will stop work and sleep, but it can come back by press any key. |
| POWER: The system will be automated closed.                                        |
| Operation:                                                                         |
| • By <page up=""> key switch the function page.</page>                             |
| • By <f2> key select SCR functional group, and by up and down key, select the</f2> |

SCR-TYPE, and then set screen saver type by left or right key.

#### PREVIEW:

We can preview screen saver through the function.

Option: Open, Close

Operation:

- By <Page up> key switch the function page.
- By <F2> key select SCR functional group, and by up and down key, select the functional menu for PREVIEW, and then preview screen saver by left or right key.

*Note:* When screen saver type is close, the function is of no effect.

#### 4. 12. 2 DERECTION/SCR DELAY

This menu is multipurpose for DERECTION/SCR DELAY; by , shift the two functions.

**DERECTION:** 

When the screen saver type is text or custom, we can set the derection of roll.

Option:

Horizontal: The text will roll from right to left.

Vertical: The text will roll from top to bottom.

Operation:

- By <Page up> key switch the function page.
- By <F2> key select SCR functional group, and by up and down key, select the functional menu for DERECTION, and then set the derection for screen saver by left or right key.

#### SCR DELAY:

It is used for setting delay for screen saver.

Rang: 1min~99min

Operation:

- By <Page up> key switch the function page.
- By <F2> key select SCR functional group, and by up and down key, select the functional menu for SCR DELAY, and then set the delay for screen saver by left or right key.

## 4.12.3 SCR TEXT

When the screen saver is custom, operator can set text on the screen saver.

Option: ASCII character

Operation:

- By <Page up> key switch the function page.
- By <F2> key select SCR functional group, and by up and down key, select the functional men TEXT, and then set the text of screen saver by left or right key.
- By Enter key 🚽 move cursor and by left or right key to select charater.

## 4. 12. 4 COLOR SET/ ABOUT

This menu is multipurpose for ABOUT/COLOR SET; by -, shift the two functions. ABOUT:

Information of manufacture.

Option: Open, Close

Operation:

- By <Page up> key switch the function page.
- By <F2> key select SCR functional group, and by up and down key, select the functional menu for ABOUT, and then see information of manufacture by left or right key.
- By  $\langle F5 \rangle$  key exit.

COLOR: (Only for colorful display)

There are four projects of color for our system.

Option: 0,1,2,3,4

Operation:

- By <Page up> key switch the function page.
- By <F2> key select SCR functional group, and by up and down key, select the functional menu for COLOR, and then select color by left or right key.

## 4.13 Adjustment of MEM Group

This is for adjusting the memorizing modes, calling out, deleting and saving the configured data and detection parameters. It includes such functional menus as DATA NO, RECALL, SAVE and DELETE.

This instrument can memory 300 sets of data and detection parameters as well as DAC curves from A-scan, 300 sets of thickness values (each set can memory 100 thickness values, so 300 sets can memory 30000 thickness values), These data are distributed in 10 detection settings.

Note: When the MEM mode is waveform memory, the data saved includes waveform data of A-scan at that time and present detection parameters and DAC curve. This means, when calling a set of saved data, not only the waveform displayed currently will change into the waveform saved, but also current instrument's detection parameters will also change into the saved data.

#### 4.13.1 Function group MEM (DATA NO.)

It is for setting the MEM group No. after selecting the functional menu for Group No., by pressing can switch over the MEM modes. If waveform symbol appears after the Group No., that means current

Waveform Save Mode; if it displays symbol of thickness, that means currently it is in Thickness Save Mode.

Parameter range: For waveform save, 1~30

For thickness save, 1~30

MEM mode: waveform, thickness

Operation:

- By <Page up> key switch the function page.
- By <F4> key select MEM functional group, and by "↑" or "↓" key, select the functional menu for DATA NO, and then set group no. by Press "←" or "→" key..
- Users can shift the MEM modes by Enter key -.

Remarks: Under Waveform Save mode, if \* appears before group No. that means there has been data stored in; if it displays ¥ before group No., that means data has exist in this group and it has been locked; under Thickness Save mode, if it displays # before group No., that means the group is full.

#### 4.13.2 Recalling a stored data set (RECALL)

It is to recall data under Waveform Save mode, and call out the data corresponding to current group No. Under Thickness Save mode, it is impossible to call out data. When the recalling succeeds, the current waveform and detection parameters will be substituted by the saved waveform and detection parameters, and the waveform is frozen.

Operation procedure:

- By <Page up> key switch the function page.
- By <F3> key select MEM functional group, and by "↑" or "↓" key, select the functional menu for RECALL, and then carry out calling by key Coder.
- If current group no. has no data in it, by key Coder, this functional menu will always display OFF; if there is data existing in the group, by key Coder, it will show "Yes/No", and now press the corresponding menu key or -, the data will be recalled, and press any other key to cancel recalling.

#### 4.13.3 Storing a data set (SAVE)

This functional menu is for saving data. It is to save the current waveform data or thickness value into the current group no. depending on the displayed save mode. This instrument can save 300 sets of waveform data and 30000 thickness values.

Operation:

- By <Page up> key switch the function page.
- By <F3> key select MEM functional group, and by "↑" or "↓" key, select the functional menu 1 and then carry out saving by key Coder.

- *Note:* 1. Before saving data, do make sure that there is no data in the data group corresponding to current group no, otherwise it will not work.
  - 2. Set the current saving mode correctly.
  - 3. If you need to upload the DAC curve to PC, please adjust the settings and DAC parameters firstly, and then save the data.
  - 4. If the current group has already got waveform data or full thickness values, the saving action is invalid and it will prompt with buzz.

#### 4.13.4 Deleting a data set (DELETE)

It is to delete data. This is to delete the data corresponding to current group No. When the deletion succeeds, "\*" before this group no. disappears.

Operation:

- By <Page up> key switch the function page.
- By <F3> key select MEM functional group, and by "↑" or "↓" key, select the functional menu for DELETE, and then carry out deleting by key Coder.
- If current group has no data in it, by key Coder, this functional menu will always display OFF; if there is data in the group and it is not locked, by key Coder. it will show "Yes/No", and now press the corresponding menu key or -, the data will be deleted, and the deleting will be canceled by press any other key.

Remarks: In the mode of thickness saving, this function is to delete the thickness values corresponding to current group no.

#### 4.14Adjustment of CFG Group

Settings of DETECT/PEAKMEM, BRIGHNESS/GRID, FILL/BUZZER and LANGUAGE/UNIT are completed in this group.

#### 4.14.1 Measuring way (DETECT)/Peak memory (PEAKMEM)

This functional menu is multipurpose for Measuring way and Peak memory. **DETECT:** 

To select measuring way.

#### Option: PEAK, FLANK

Operation:

- By <Page up> key switch the function page.
- By <F4> key select CFG functional group, and by "↑" or "↓" key, select the functional menu for DETECT, and then set the measuring way by key Coder.
- select CFG functional group, and by " $\uparrow$ " or " $\downarrow$ " key  $\bigtriangleup$ , select the functional menu for DETECT, and then set the measuring way by key +.
- Users can shift the functions for DETECT and PEAKMEM by Enter key -.

#### PEAKMEM:

Peak Memory is used for users to conveniently find out the flaw peak and estimate the flaw accurately.

Option: ON, OFF

Operation:

- By <Page up> key switch the function page.
- By <F4> key select CFG functional group, and by "↑" or "↓" key, select the functional menu for PEAKMEM, and then set ON/OFF the peak memory by key Coder.
- Users can shift the functions for DETECT and PEAKMEM by Enter key .

## 4.14.2 GRID/ BRIGHTNESS

This menu is multipurpose for Scale and Brightness.

#### GRID:

It is to set the displaying way of coordinate grid.

Options: 0~3

Operation:

- By <Page up> key switch the function page.
- By <F4> key select CFG functional group, and by "↑" or "↓" key, select the functional menu for GRID, and then set the displaying way of coordinate grid by key Coder.

• User can shift the functions for BRIGHNESS and GRID by Enter key -.

#### **BRIGHTNESS:**

It is to set the brightness of the screen.

Options: High,Mid,Low

Operation procedure:

- By <Page up> key switch the function page.
- By <F4> key, select CFG functional group, and by "↑" or "↓" key, select the functional menu for BRIGHNESS, and then adjust brightness by "←" or "→" key.
- User can shift the functions for BRIGHNESS and GRID by Enter key  $\checkmark$ .

## 4.14.3 Echo display mode (FILL)/Sound of the Buzzer (BUZZER)

This menu is multipurpose for Fill and Buzzer.

#### FILL:

It is used for displaying under the state of waveform filling.

Options: ON, OFF

Operation:

- By <Page up> key switch the function page.
- By <F4> key select CFG functional group, and by "↑" or "↓" key, select the functional menu for FILL, and then set the filling state by "←" or "→" key.
- User can shift the functions for FILL and BUZZER by Enter key 🔄.

#### **BUZZER:**

It is used to turn ON/OFF the buzzer.

Options: ON, OFF

Operation:

- By <Page up> key switch the function page.
- By <F4> key select CFG functional group, and by "↑" or "↓" key, select the functional menu for BUZZER, and then set ON/OFF the buzzer by "←" or "→" key.
- Users can shift the functions for FILL and BUZZER by Enter key  $\checkmark$ .

## 4.14.4 Selecting the language (LANGUAGE)/Selecting the units

## (UNIT)

This menu is multipurpose for setting language and unit.

#### LANGUAGE:

To set the language of displaying.

Options: Chinese, English

Operation:

- By <Page up> key switch the function page.
- By <F4> key select CFG functional group, and by by "↑" or "↓" key, select the functional menu for LANGUAGE, and then set the type of language by "←" or "→" key.
- Users can shift the function for LANGUAGE and UNIT by Enter key  $\checkmark$ .

#### UNIT:

It is to select the unit for detection parameters of the instrument.

Options: mm, inch

Operation:

- By <Page up> key switch the function page.
- By  $\langle F4 \rangle$  key select CFG functional group, and by " $\uparrow$ " or " $\downarrow$ " key, select the functional menu

and then set parameter unit by " $\leftarrow$ " or " $\rightarrow$ " key.

• Users can shift the function for LANGUAGE and UNIT by Enter key -.

#### 4.15 Adjustment of ADV Group

ADV Group is for adjusting and setting of special application of the instrument. It includes DATE/TIME. aSTART/aWIDTH,CSBT, CABT.

#### 4.15.1 Setup Date (DATE)/Setup Time (TIME)

The functional group of Time is for adjusting and setting the real-time clock for the detector. It includes YEAR, MONTH, DAY, HOUR, MINUTE, SECOND, when this menu is selected, by 🖵 you can shift the six functions, and then adjust parameters by key Coder.

In the function of date, date form is M.D.Y, and in time function, time form is H:M:S. 此

```
Month Setting: setting the month.

Parameter range: 1 \sim 12

Day Setting: setting the day

Parameter range: 1 \sim 31

Year Setting: setting the year

Parameter range: 2000 \sim 2099

Hour Setting: setting the hour

Parameter range: 0 \sim 23

Minute Setting: setting the minutes

Parameter range: 0 \sim 59

Second Setting: setting the seconds

Parameter range: 0 \sim 59
```

## 4.15.2 Starting of the A gate (a START) / Width of the A gate (a

#### WIDTH)

This menu is multipurpose for Start of Gate A and Calibrating Mode, the reason for setting Gate A here again is to make it easy for calibration under manual mode; by -, shift the two functions, for details please refer to 3.3.2 and 3.3.3 for operation.

#### 4.15.3 Calibration of straight probe (CSBT)

For the convenience of user's calibration of probe zero point and sound speed of material, the function of calibration is built in the gauge. Further more, users can also do the calibration of probe as what is shown in chapter 5. Straight probe can be calibrated with the following method.

For example of the standard straight probe which is frequency 2.5MHz, diameter 20mm and single. Two test blocks which are the same material with the measured object, and thickness determinate are needed.

Suppose that the probe is calibrated with two test blocks whose thickness are 50mm and 100mm, the operation steps are as following:

- (1) set the sound speed value to 5920 approximately, and set the zero value of probe to 0.00us;
- (2) adjust the gate logic to single gate;
- (3) adjust the detecting range to make the echo over 100mm can be displayed on the screen;
- (4) couple the probe on the thin test block(50mm), move gate A start to echo and cut with it.
- (5) Select the probe calibration menu in group ADV, confirm the sound distance, then the gauge will adjust the gain automatically to make amplitude of the largest echo in gate equal 80% of the screen, and at the same time, a number appears in the probe calibration menu, adjust this number to make it the same with actual S-PATH of test block, that is 50mm.
- (6) Couple the probe on the thick test block(100mm), move gate A start to echo and cut with it.
- (7) Select the probe calibration menu in group ADV, confirm the sound distance, then the gauge will adjust the gain automatically to make amplitude of the largest echo in gate equal 80% of the screen, and at the same time, a number appears in the probe calibration menu, adjust this number to make it the same with actual S-PATH of test block, that is 100mm.
- (8) Press the ENTER key to confirm and finish the calibration, now the material sound speed and probe zero point of gauge will get to accurate value automatically.
- (9) Before step 8, the key <FREEZE> can be used to cancel calibration.

Note: 1. the function of auto-calibration can also be used in a single thickness determinate test block. Users can do that by repetitious echoes, moving gate A to each echo and entering the correct thickness value.

#### 4.15.4 Calibration of angle probe (CABT)

For the convenience of user's calibration of probe angle, front edge, zero point and sound speed of material, the function of calibration is built in the gauge. Further more, users can also do the calibration of probe as what is shown in chapter 5. Angle probe can be calibrated with the following method.

For example of the standard angle probe which is frequency 5MHz, wafer  $8mm \times 9mm$ , single and angle K2. We can use CSK-IIIA block to calibrate angle probe.

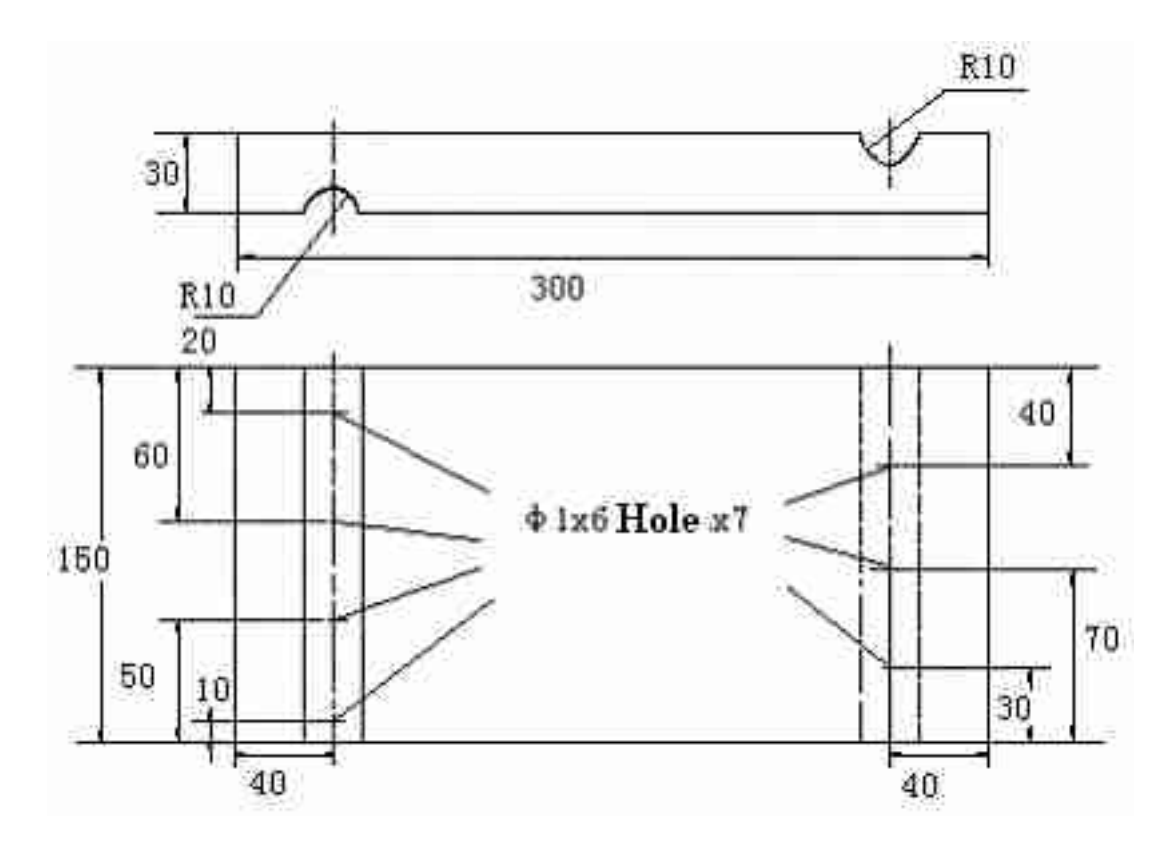

#### Fig.4.1 CSK-IIIA

Suppose that the probe is calibrated with two hole whose depth are 20mm and 40mm, the operation steps are as following:

- (1) set X-value to 0, and set the zero value of probe to 0.00us;
- (2) set the sound speed value to 3230 approximately, and set K-value to 2.
- (3) adjust the gate logic to single gate;
- (4) adjust the detecting range to make the echo over 100mm can be displayed on the screen;
- (5) couple the probe on the block to find the echo from the hole whose depth is 20mm, move gate A start to echo and cut with it.
- (6) Select the probe calibration menu in group ADV, confirm the sound distance, then the gauge will adjust the gain automatically to make amplitude of the largest echo in gate equal 80% of the screen, and at the same time, a number appears in the probe calibration menu, adjust this number to make it the same with actual depth of hole, that is 20mm.
- (7) Measure the distance between horizontal projection of hole and probe front, press the enter key, at the same time, a number appears in the probe calibration menu, adjust this number to make it the same with actual depth of hole, that is 29mm.
- (8) couple the probe on the block to find the echo from the hole whose depth is 40mm, move gate A start to echo and cut with it.
- (9) Confirm the sound distance, then the gauge will adjust the gain automatically to make amplitude of the largest echo in gate equal 80% of the screen, and at the same time, a number appears in the probe calibration menu, adjust this number to make it the same with actual depth of hole, that is 40mm.
- (10)Measure the distance between horizontal projection of hole and probe front, press the enter key, at time, a number appears in the probe calibration menu, adjust this number to make it the same v

depth of hole, that is 69mm.

- (11)Press the ENTER key to confirm and finish the calibration, now probe angle, front edge, the material sound speed and probe zero point of gauge will get to accurate value automatically.
- (10)Before step 11, the key <FREEZE> can be used to cancel calibration.

#### 4.16 Adjusting of Special Functions

In order to make it easy for the user to use, on the instrument's panel, in addition to the selection for menu-type functional groups, there are also 7 keys of Special Functions that are used frequently, including Adjust of Gain Step, Gain+/-, Print Report, Full-screen Display, Waveform Freeze and extend, etc.

#### 4.16.1 Gain Step

It is to adjust the length of gain step. Options: 0dB, 0.2dB, 0.5dB, 1.0dB, 2.0dB, 6.0dB and 12.0dB Operation procedure:

• By pressing Gain Step (2), the gain's step graduation will change cyclically in the option.

#### 4.16.2 Gain

When the gain step is adjusted to proper option, you can set the gain by Gain +/-  $\boxed{dt+dt-}$ Parameter range: 0dB~110dB

Operation procedure:

• By pressing key +/- (+), the gain will change in the gain step set at present.

#### 4.16.3 Full-screen

It is used to switch between full-screen display and normal display for waveform.

Operation:

• Users can switch over full-screen and normal display modes by pressing full-screen key 🔄

Note: 1. Under full-screen state, only Special Functions of the instrument are effective, and all other functions will not work.

2. Full-screen can not work when the detecting displaying is dB or under B-scan mode.

#### 4.16.4 Freeze

It is used to freeze the waveform.

Operation procedure:

- The gauge can be switched between freezing and non-freezing by the Freeze key 🖄.
- Under Freeze state, prompting icon \* appears in the status line.

*Note:* Under Freeze state, both the functions for Gate Group and MEM Group of the instrument are effective, DAC On/Off can switch over. The functions of other functional groups will not work.

#### 4.16.5 Peaks Memory

Peaks Memory is used for users to conveniently find out the flaw peak and estimate the flaw accurately. Operation:

• By pressing < A set the set of the set of

Under peaks memory state, prompting icon 'P' appears in the status line.

## 4.16.6 Extend key

It is used to extend the waveform for details by key **I**. Operation:

Loop the waveform to be observed by gate, press down the key *in*, then the extended waveform will be displayed.

#### 4.16.7 Test Data Display

We can select display method of measure result on the top right corner of display area. One of S-path, Projection and Depth will be dislayed here and the other two will appear in the status bar. When dB is displayed, values S-path data got from DAC curve will appear on the screen. If DAC curve is turned off or the waveform in gate is over the screen, dB will appear as "\*".

Options: S-PATH, P-VAL, DEPTH, VAL-SZ, VAL-mm

Operation:

• Press "Measure Display<sup>[1]</sup>" key to select display method of measure result.

## 4.16.8 Shortcut functional key

Detection zone, gate A, Auto gain is the functions in common use, so we set shortcut functional key for them. Operation:

- Press " key to switch to detection zone menu quickly for adjustment of detection zone.
- Press "—," key to switch to gate A menu quickly. Press this key continually to select Gate A start,

Gate A width or Gate A height for adjustment of corresponding functions.

• Press " key to adjust the gain automatically to make amplitude of the largest echo in gate equal 80% of the screen.

#### 4.14.9 Locking the Menus

In order to avoid modifying wrongly current detection parameters, each functional menu can be locked. Operation:

- Select the functional menu to be locked
- Meanwhile press down the key ( ), in this case the parameters of this functional menu can't be changed
- To unlock it, press down 🔺 🔊 again.

## 4.14.10 Locking the Data Group

In order to avoid deleting wrongly the waveform data group and DAC record, you can lock the data. Operation procedure:

- By <Page up> key switch the function page.
- By <F4> key select MEM functional group, and by <Menu> key, select the functional menu for DATA NO.
- First set the Save mode as Waveform Save, then set and select the group no. of MEM group.
- Meanwhile press down v and (S1), you can lock this group of data, in this case the data group can't be deleted or changed.
- To unlock it, press down and (S1) at the same time.

Note: The data group can not be locked unless the data group has data stored in it.

## 4. 14. 11 Locking the Setting

In order to avoid deleting wrongly the setting in the setting, lock of setting is available.

Operation:

- By <Page up> key switch the function page.
- By <F4> key select CHAN. functional group, and by <Menu> key, select the functional menu for SETTING, and then adjust parameters for SETTING by Press "←" or "→" key.
- Meanwhile press down and (S1), user can lock this group of the setting, in this case the setting group can't be deleted or changed.
- To unlock it, press down 💙 and 🖄 (S1) at the same time.

Note: Only when a setting group is saved with setting, can the setting group be locked.

#### 4.14.12 Resetting the Ex-factory Setting

Users can recover the ex-factory parameter setting when turning on the machine if necessary. Operation:

• When it displays the progress bar for Turn on screen by pressing down  $\bigtriangleup$  and eq, you can recover the ex-factory setting.

Note: 1. Only one of the recovered ex-factory setting and recovered setting at last turning off is valid at the same time.

2. The settings in all the settings wil lnot be canceled if resetting the Ex-Setting.

#### 4.16.13 Instrument program upgrade

BSM360 provides online upgrade function, and operator can perform program upgrade process by tools DataView for BSM360 after getting necessary upgrade files.

Operation:

- Connect interface of the instrument and PC by the special-purpose communication cable (Reference the chapter V).
- If the instrument cannot set up normally, operator can press the keys of 👘 and 🔍 when it di progress bar for Turn on screen. Thus, the instrument will keep the turn on screen but not sl operation interface.

Finish program upgrade according to 《BSM360 Ultrasonic Detector Operation Instructions for PC Data Processing Software》

# Chapter V Calibrating the Instrument and Measuring

Before working, it is necessary to calibrate the sound speed, pitch interval and probe delay for the instrument, so as to be adaptive to the detection condition. Where, the reason for calibrating sound speed and probe delay is that the calculation of parameters displayed in the status line is relative with sound speed and probe delay, therefore you must calibrate before detection; while the purpose for calibrating pitch interval is to make it display waveform in proper range of pitch interval on the screen, so as to judge and evaluate the defects better. In order to operate the instrument safely and correctly, the calibrated shall be calibrated by a professional technician from field of ultrasonic detection.

In order to illustrate well the calibrating way and steps, examples will be given later.

#### 5.1 Calibrating of Single Probe

You should determine the calibrating procedures depending on the known condition of sound speed and probe delay. If the sound speed is unknown, you first calibrate the sound speed by way of "Two Points"; if the sound speed is known, calibrate the probe delay by one-point way after adjusting the sound speed into the known one.

#### 5.1.1 Calibrating with Known MTLVEL

Procedure:

- The MTLVEL setting is the known sound speed of the material,
- Couple the probe with the calibrating test block,
- Set the Gate Logic into Single-Gate mode, i.e. Positive or Negative logic, loop the gate on the primary echo, now the pitch interval measured is the pitch interval at primary echo,
- Adjust the probe delay, so that the measurement of pitch interval in the status line is the same with the known thickness of the test block.

*Note:* For an angle probe, before calibration, you have to enter thickness T of the test block and probe's front edge X, the rest calibrating steps are the same.

#### 5.1.2 Calibrating with Unknown MTLVEL

Procedure:

- First set a rough sound speed value;
- Adjust the gate logic into Double Gate mode;

- Couple the probe with a test block for which the thickness is known and that is of the same material with the job;
- Move the start of gate A to the primary echo and make them intersect, adjust the height of gate A to be lower than the max. amplitude of primary echo and to a proper position, and gate A shall not intersect with the secondary echo;
- Move the start of gate B to the secondary echo and make them intersect, adjust the height of gate B to be lower than the max. amplitude of secondary echo and to a proper position, and gate B shall not intersect with the primary echo;
- Then adjust the sound velocity, so that the pitch interval displayed in the status line is same with the actual thickness of the test block. The sound velocity got now is the actuate sound velocity under this detection condition;
- Set the Gate Logic into Single-Gate mode, i.e. Positive or Negative logic, the pitch interval measured at this time is the pitch interval at primary echo;
- Adjust the probe delay, so that the measurement of pitch interval in the status line is the same with the known thickness of the test block. The probe delay measured at this time is the exact P delay of this probe.

In the following we'd like to illustrate by an example:

| . 52 🖍                     | 50.                                                                                                    | 2543       | B    | 0 dł                                                                                                    | =6. | STEP       | 0 48          | =12.  | IN :   | * GA |
|----------------------------|----------------------------------------------------------------------------------------------------|------------|------|----------------------------------------------------------------------------------------------------|-----|------------|---------------|-------|--------|------|
|                            | x                                                                                                    |            | 19   |                                                                                                    |     |            |               | -     |        |      |
| GE mm                      | RANO                                                                                                    |            | 1    |                                                                                                    |     | Į          |               |       | ÷.     |      |
| 150                        |                                                                                                    | \$         |      | \$                                                                                                    |     | ţ,         | 8             |       |        |      |
| VEL                        | MAT                                                                                                    | ÷.         | 3    | ÷                                                                                                    |     | Į .        |               |       | 4      |      |
| 59 <b>0</b> 0              | 191995                                                                                                    | -04<br>-04 |      |                                                                                                    |     | ļ.         | na-jana-      |       | no-jeo |      |
| ELAY                       | D-DI                                                                                                    |            |      |                                                                                                    |     | ţ          | <b></b>       |       |        |      |
| 0.0                        | - 52<br>-                                                                                                    | 2<br>2     |      | 9.9.9.<br>19                                                                                                    | É   | l i        |               | 22220 | 9.9 A. |      |
| ELAY <sub>µs</sub><br>0.00 | P-DI                                                                                                    | ľ          | 1    | - in the second second |     | ļ          | [<br> <br>  : |       | ÷      |      |
|                            | is in the second second | 150        |      | P=*                                                                                                    |     | :<br>50.52 | % <b>+</b> d= | 1=68  | М      | 0.0  |
| ANG 🕨                      | Han                                                                                                    | Cł         | GATE |                                                                                                    | P∕R |            | BASE          |       | BA     |      |

Fig.5.1 Calibrating with unKnown MTLVEL

MTLVEL is unknown, set the approximate MTLVEL as 5920m/s, set the Gate Logic as double gate mode, meanwhile set the P delay as 0;

Couple the probe with a calibrating test block of 50 mm, and adjust the gate A to a position intersecting with the primary echo, Adjust gate B to a position intersecting with secondary echo;

| * GAIN =1: | 2.0 dB STEP                   | =6.0 dB          | 50.  | . 57 👔             | * GAIN       | =14.0 dB S                             | STEP =2.0 dB       | 5       | 0.04 🚵            |
|------------|-------------------------------|------------------|------|--------------------|--------------|----------------------------------------|--------------------|---------|-------------------|
|            |                               |                  | 1    |                    |              | · · ·                                  |                    | · · · · |                   |
|            | 111                           |                  | RAN  | GE mm              | <b>,</b> 1 1 | 1.11                                   | 111                | R       | ANGE mm           |
|            | ŧ ŧ i                         | a 6 a 6          |      | 150                |              | 101                                    |                    |         | 150               |
|            | 1                             |                  | MAT  | VEL                |              |                                        |                    | ini M   | AT VEL            |
| -<br>      | ուս-իսս-ը-լուս-ի              |                  | ×    | 6020               |              | antanatanat                            | <br>mmponipanipani |         | 6020              |
|            | <b></b> ‡                     |                  | D-D  | ELAY               |              | <b>⊨</b> ∳⊷‡                           |                    | ind D   | -DELAY            |
|            | 1. ‡ :                        | n i i i          | 0.0  | 0.0 <sup>µs</sup>  |              |                                        |                    |         | 0.0 <sup>µs</sup> |
| <b>]</b>   | · [· ··· · <del>[</del> ·· ·⊧ | -                | P-D  | ELAY <sub>us</sub> | h            | ······································ |                    | P       | -DELAY HS         |
| 1.         | . Į : Į :                     |                  |      | 0.00               | $\Lambda$    |                                        |                    |         | 0.52              |
| 0.0 JH=6   | 8% <b>€</b> d=50.57           | ? <b>♦</b> ₽=* 1 | 50   |                    | 0.0 N        | l=81% <b>+</b> d=5                     | 0.04 <b>→</b> P=*  | 150     |                   |
| BASE       | P∕R                           | GATE             | CHAN | ang 🕨              | BASE         | P∕R                                    | GATE               | CHAN    | ANG 🕨             |

#### Fig.5.2 Calibrating MTLVEL

Fig.5.3 Calibrating P-DELAY

Increase MTLVEL, till the displayed pitch interval between the primary and secondary echo is 50mm, now we get the exact sound velocity of the material, i.e. 6020m/s;Set again the gate as Single Gate mode, measure the pitch interval at the primary echo, adjust continuously P Delay till the pitch interval measured at the primary echo is 50 mm, now we get the exact P Delay, i.e. 0.52us.

#### 5.2 Calibrating of Double Probe

Calibrating procedure:

- Set double-probe state in P/R group;
- Set the pitch interval, functional items in P/R group depending on current testing task and probes selected;
- Couple the probes with the calibrating test block, adjust the P Delay in Base group till the calibrating echo approaches to the desired position, meanwhile the secondary echo is also within the display range;
- Adjust the gain till the echo with the max. amplitude approaches to the full-screen height;
- Turn on double gates in Gate group;
- Select Front-edge measuring way in CFG group;
- Move the start of Gate A to the primary echo and intersects with it, and Gate A shall not intersect with the secondary echo;
- Move the start of Gate B to the secondary echo and intersects with it, and Gate B shall not intersect with the primary echo;
- Adjust gate heights, so that they are at the same positions of the front edges of two standard echoes;
- Change the sound velocity, till it displays the thickness value of the standard test block;
- Set the Gate Logic into Single-Gate mode, i.e. Positive or Negative logic, the pitch interval measured at this time is the pitch interval at primary echo;

Adjust the probe delay, so that the measurement of pitch interval in the status line is the same with the known thickness of the test block.

#### 5.3 Calibrating of Angle Beam Probe

calibrating of angle beam probe is usually as following: 1. calibration of incidence angle (X-Value); 2.

calibration of probe angle (K-Value); 3. calibration of material sound speed; 4. calibration of probe Zero point.

 Calibration of incidence angle (X-Value): Test the probe zero point with II W test block (Holland test block) or CSK- I A test block, firstly adjust the sound speed to 3230m/s, detecting range to 150mm, then start the

testing, locate the probe on test block and move it as the right figure to make sure you have got the highest echo on R100mm reflector, measure the distance, which is the X-Value of probe, between the front face of probe and cycle center of R100m arc. The point corresponding to the cycle center of R100mm arc is just the incidence point of probe.

2. Calibration of probe angle (K-Value): the probe plotted with angle value can be calibrated with II W test block, and the probe plotted with K-Value can be calibrated with CSK- I A test block. Both the two kinds of test blocks have the scales of angle and K-Value, select the proper scale for the probe( as shown on the right figure, on the upside of II W test block probe of 60~76 degrees can be calibrated, the downside is suitable for the probe

of 74~80 degrees. And on the upside of CSK- I A test block probe of K2.0, K2.5, K3.0 can be calibrated, the downside is suitable for probe of K1.0, K1.5). locate the probe as the right figure shows, move the probe back and forth to make sure you have got the highest echo, and now the scale corresponding with incidence point is the probe angle or K-Value.

- 3. Calibration of sound speed: find out the highest echo in item 1, and adjust the detecting range to make sure the second echo of this echo can be displayed on the screen, switch the gate mode to double gate, adjust the A gate to cut with the first echo, and adjust B gate to cut with the second echo, adjust the sound speed to make the value of sound path(S) be 100, now the sound speed value you get is the actual sound speed.
- 4. calibration of probe zero point. Keep the testing status above, and change the gate mode to plus or minus, adjust the probe zero point to make the value of sound path (s) return to 100, now the zero point value is the actual zero point value.

Angle beam probe can be calibrated in many ways, not only by standard test blocks, it can also be done with a thickness known hole, theoretically, smaller of the reference reflector more accurate calibration you will get, however, it will be more difficult to do so. When calibrating with holes, we can do the calibration on angle by working out slope through measuring the depth and level position of hole, and with which processing the  $\varsigma$  of sound speed and probe zero point.

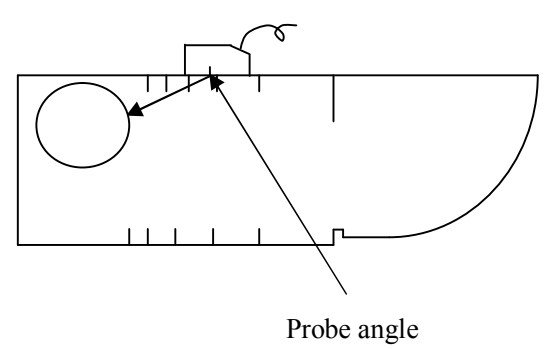

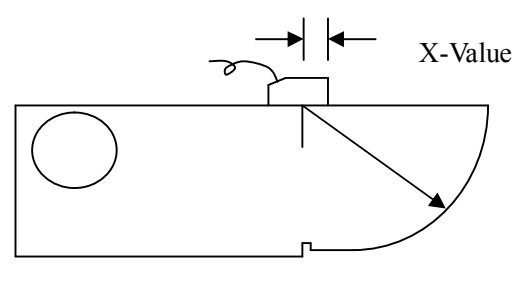

## 5.4 Application of DAC Curve

DAC curve is used for distinguishing the reflectors with the same size and different distance. Normally, in work piece, reflectors with the same size and different distance cause change in amplitude because of the attenuation of material and pervasion of beam. The DAC curve compensate for attenuation of material, magnetic field influence, pervasion of beam and surface smoothness in the way of graph. Normally, the echo peak points are all located in the same DAC curve. And in the same way, the echo created by smaller reflectors will be located under this DAC curve, and the bigger one will be above the curve.

- Selection of detecting setting. Select the advanced function group by Page key and function key <F4>, adjust the detecting setting number, choose one as the current instrument setting setting, for example, No.1, (Note: One group of DAC plotting points can be saved in one setting, and they are saved automatically, not needing any operation, if you want to save the parameter setting at the same time, turn to the operation "ADV" "SAVE".
- Turning on DAC curve function. Select the DAC1 function group through Page key and function key <F2>, and then select the DAC curve function through S1 and up/down keys, (if the DAC curve function doesn't lie in the current menu, please switch it by the key → or S1, plot the revision function), set the DAC curve switch by "←" or "→" key.
- 3. **Making DAC curve**. Select the DAC1 function group through Page key and function key <F2>, Add plotting points according to 3.10.2, when two plotting points are finished, the DAC curve will be protracted automatically. (Note: Plot the points in the order of small to large according to the detecting range, and the echo height of latter one must not be higher than the fore one, other wise, the DAC curve will be a beeline.)
- 4. Adjust the offset of the three offset curves. Select the DAC2 function group through Page key and function key <F3>, adjust the three offset curves viz. DAC-EL, DAC-SL and DAC-RL to proper settings.
- 5. Compensation for surface roughness. Select the DAC2 function group through Page key and function key <F3>, adjust the gain correct menu to compensate for the surface roughness of work piece, for example, when 5dB is needed, just adjust the gain correct to -5dB, and now the three DAC curves will go down for 5dB.
- 6. The completed DAC curve:

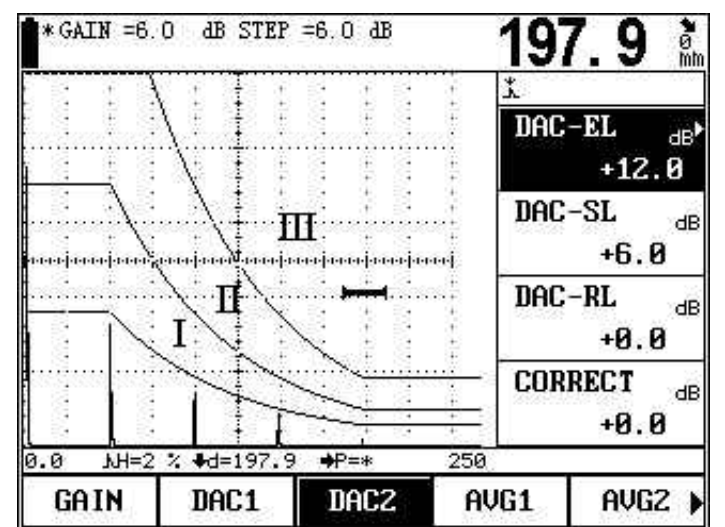

Fig. 5.4 DAC curve

The screen is divided into three areas, I, II and III. The three curves will be drawn on the screen during the detecting, users can determine the flaw character by the height of the echoes.

#### 5.5 Contents of Measurement

To use the detector for measuring, you shall carry out the following works: Set the start of gate, gate width, gate threshold and gate alarming way. Contents of measurement are:

- S Pitch interval
- H(%) Relative value of echo height in gate range (relative to the screen height)
- h Absolute value (in pixel) of echo height in gate range
- d Depth of defect
- D(%) Relative value of defect depth (relative to job's thickness)
- P Horizontal distance of the defect from the probe's front edge

As for the meanings of above parameters, please refer to the following figure.

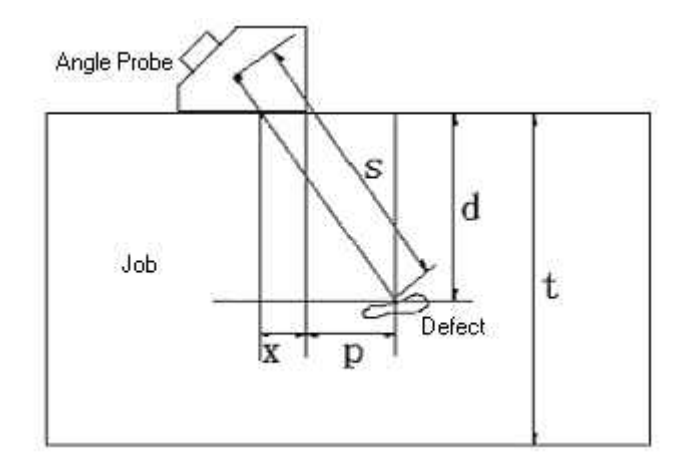

Where:

- s: Pitch interval;
- d: Depth of defect;
- t: Thickness of job;
- x: Distance of ultrasonic source to the probe's front edge;
- p: Horizontal distance of the defect from the probe's front edge;
- D: Is the relative value of defect depth, it is obtained by the following formula:

$$D = \frac{d}{t}$$

Matters needing attention before measuring:

The calibration including sound speed and P delay shall be completed, and the measuring way can be s front-edge and peak way. The wave amplitude measured is the max. echo amplitude within the gate. With a measuring way, the pitch interval measured is the pitch interval at front edge of echo within gate (up lir

waveform curve). Therefore, when front-edge way is selected, the measurement on echo amplitude in the gate is influenced by the gate threshold (height).

The measurement of pitch interval can be done only when the gate is open, before measuring, you should select the measuring way: edge way and peak way. Then select single or double gate way. Under single-gate way, the measurement is the pitch interval at echo's front edge or peak in the gate. Under double-gate way, the measurement is the pitch interval starting from the echo within gate A and ending at the echo in the gate B.

# **Chapter VI Communication for the Instrument**

The instrument is equipped with bi-directional full duplex RS232 and USB interface, can achieve communication with PC at up level and control the serial printer to print report on detection. Connect the instrument with PC's serial port or USB interface, and enter into the special operation software Data View for the instrument at PC.

## **6.1** Data Communication

In the instrument, the baud rate of RS232 serial port is fixed 9600, one start bit, two stop bits, 8 digital bits, and there is no check bit.

#### 6.1.1 Connecting PC

**RS232 connecting way** One end of the standard RS232 serial cable connects with RS232 interface of the instrument, another end with COM1 (or COM2) port of PC. The instrument will upload the images and data saved through RS232 serial port to PC. The customer software installed on PC can edit, save or print the images and data.

- Note: 1. Before connecting or disconnecting RS232 with/from the instrument or PC, please first turn off the instrument.
  - 2. During the communication, never remove the communication cable, turn off PC software just as you like, otherwise the communication will fail hence the instrument will not work.
  - 3. If any abnormality happens which results in failure in communication, please re-start the instrument.

# **Chapter VII Maintenance and Repairing**

## 7.1 Requirement on Environment

Avoid seriously bumping, heavy dust, damp, strong magnetic field and greasy dirt, etc.

It is strictly forbidden to wipe the casing with any solvent substance.

## 7.2 Charging the Battery

The status sign for battery on ELD reflects in real time the condition of battery voltage. When the battery voltage is to low, i.e. when the status sign for battery on ELD becomes the sign of under voltage voltage in the following, you have to charge the instrument as soon as possible.

The charging way is as follows (you can charge either with the instrument on or off):

a. Insert the power plug of the power adaptor into the charging socket;

b. Connect the power adaptor with 220V/50Hz local power supply, both the Charging indicator lamp (red) and rapid charging indicator lamp (green) light up;

c. When the rapid charging indicator lamp (green) goes out, the battery is fully charged. In a normal case, you can charge full the battery in about 4.5h.

- d. Pull off the charging plug, the charging ends.
- *Tip* 1. The input voltage of the power adaptor is 220V, its output is 9V DC, the max. current is about 1000mA, the max. charging time is about 6h.
  - 2. This instrument uses Li ion battery, therefore when sign of under voltage appears, you have to charge timely, and over discharge will damage the battery.
  - 3. If the instrument will not be used for a long time, it must be charged once a month to avoid over-discharging and damage the battery.
  - 4. If the battery can not work any more for over discharging(battery with no power and the charging indicator don't work), pull out the charger and wait for about two minutes then plug it again, repeat it several times, the battery will refresh on top of that.
  - 5. The instrument can work while charging.

## 7.3 Troubleshooting

If the following failures occur,

a. The Instrument can't turn off automatically;

- b. Can't measure;
- c. The keys don't work;
- d. The measurements change frequently,

the user shall not open the instrument and repair it by himself. After filling the Warranty Card, please send the instrument to the Maintenance Dep. of our company for executing the warranty regulations.

If you can brief the failure and send us the description, we'll be very gratified.

#### 7.4 Tips on Safety

The design of the instrument meets relative safety standard. During the operation, it shall meet the specified external ambient condition, and the operator shall be furnished with concerned technology background, so as to guarantee safe operation. Before putting the instrument into operation, please read carefully the following tips on safety:

*Note: 1. This instrument is a non-destructive inspection instrument for inspecting material, it is not allowed to use as a medical instrument.* 

2. The instrument is limited to be used in lab and industrial environment.

#### System Power Supply

The instrument can be supplied power either with external power adaptor or Li ion battery. When selecting power adaptor and battery, please use the products recommended by us.

For charging and replacing battery, please follow our operation procedures.

#### System Software

Any software may have error, but we have done our best to minimize the probability for this kind of error. The software of this instrument has passed overall and strict test.

#### **Unexpected Fault**

When the following abnormal situation happens, it means there is fault in the instrument, please turn off it and take out the battery if necessary. And send the instrument to a specified service point for repairing.

- a. The instrument has suffered obvious mechanical damage (e.g. serious extrusion or collision during transportation);
- b. The instrument keyboard or screen display is abnormal;
- c. It is stored in an environment with high temperature, high humidity or that is corrosive;

# Appendix

#### Appendix I Notice to User

I. After purchasing product from our company, please fill carefully the *Warranty Registration Card* and seal your official stamp on it. Please send copy (I) and the copy of invoice to the User Service Dep. of our company, or you can ask the seller to send that on your behalf. The copy (II) will be sent to (left at) the maintenance station of local branch for going through registration formalities. For any area without maintenance station, please send copy (I) and (II) back to the User Service Dep. of our company. When the formalities are not complete, we can only maintain but offer no warranty service.

II. For any product from our company, since the date the user purchases it, if it has any fault in term of quality (except for non-warranty parts), please contact the maintenance stations of local branches at different areas of our company for repairing, replacing or returning by using the "Warranty Card" (the copy kept by the user himself) or the copy of the invoice issued when purchasing the product. During the warranty period, if one has no way to show the warranty card or the copy of the invoice, we will count the warranty period based on the shipping date, and the period is one year.

III. If any product of our company has fault after the warranty period, the maintenance stations at different areas will be responsible for the after-sale service, maintaining the product and charging the maintenance cost according to prescription of our company.

IV. The "special configuration" (shaped probe, special-purpose software, etc.) beyond our established product will be charged according to concerned criteria.

V. Our company will not warranty any product which is damaged because the user has disassembled by himself, due to improper transportation and storage or incorrect operation not following the "Operation Instructions", as well as for which one has altered the Warranty Card and one has no Purchasing Proof, etc.

## Appendix II List of Operations

All operations of BSM360 are realized by direct triggering of different key(s) on the panel or combination of them. The following list shows the concrete icons, names and functions of panel keys.

| Figure    | Name                | Function                                                                                                    |
|-----------|---------------------|----------------------------------------------------------------------------------------------------|
| <b>F1</b> | Fn                  | Press Fn key to select corresponding function group listed at the bottom, and all function items in this group will display at the right.                                              |
|           | Direction           | Press " $\leftarrow$ " or " $\rightarrow$ " key to adjust parameters; and press " $\uparrow$ " or " $\downarrow$ " key to select items in the group.                                   |
|           | Confirm             | Press "Confirm" key for switch of multi-used function item. Primary or fine adjustment of function items (if available) can be selected via "Confirm" key.                             |
| dB+       | Gain +              | Press Gain + key to increase the gain by set step. Gain adjustment range is 0dB~110dB.                                                                                                 |
| dB-       | Gain -              | Press Gain - key to decrease the gain by set step. Gain adjustment range is 0dB~110dB.                                                                                                 |
| ALB<br>B  | Gain step           | Press "Gain Step" key, the gain step will display 12.0dB, 6.0dB, 2.0dB, 1.0dB, 0.5dB, 0.2dB and 0dB in cycle. Select suitable gain step for fast adjustment of gain.                   |
| ×*        | Freezing            | During operation, press "Freezing" key to freeze the wave and data displayed on<br>the screen. Press again for defreezing.                                                             |
|           | Detection<br>zone   | Press "Detection Zone" key to switch to detection zone menu quickly for adjustment of detection zone.                                                                                  |
|           | Gate A              | Press "Gate A" key to switch to gate A menu quickly. Press this key continually<br>to select Gate A start, Gate A width or Gate A height for adjustment of<br>corresponding functions. |
| Ĩ         | Extend key          | To extend the display and show detail of waveform                                                                                                    |
|           | PageUp/Pag<br>eDown | All function groups are arranged in different pages, press "PageUp/PageF" "key to go to expected page.                                                                                 |

| F                      | Full Screen             | In ASCAN mode, press "Full Screen" key to select normal mode and amplified mode of display.                                                                                                    |
|------------------------|-------------------------|----------------------------------------------------------------------------------------------------|
|                        | Auto gain               | Adjust the amplitude of the echo in gate to 80% of the screen height automatically.                                                                                                    |
|                        | Peak<br>Memory          | Press "Peak Memory" key to enable/disenable peak memory.                                                                                                    |
|                        | Measure<br>Display      | Press "Measure Display" key to select display method of measure result.                                                                                                    |
|                        | Soft power<br>switch    | Start/shutdown the machine.                                                                                                    |
|                        | Combined<br>Key 1       | <ol> <li>Press "Combined Key 1" as startup and loading of the program to restore<br/>ex-factory configuration.</li> <li>To avoid accident change to current flaw detection parameters in the operation</li> </ol>                                                                    |
| +                      | ↑ key<br>+<br>Gain Step | window, press "Combined Key 1" to lock the menu. Press "Combined Key 1" again to unlock.                                                                                                    |
| +                      | Combined<br>Key y 2     | <ol> <li>Press "Combined Key 2" as startup and loading of the program to enter<br/>communication status.</li> <li>To avoid accident deletion of stored flaw detection curve in the operation<br/>window, press "Combined Key 2" to lock the curve. Press "Combined Key 2"</li> </ol> |
| ↓ key<br>+<br>Freezing |                         | <ul><li>again to unlock.</li><li>3. To avoid accident deletion of configuration of current setting in the operation window, press "Combined Key 2" to lock the setting. Press "Combined Key 2" again to unlock.</li></ul>                                                            |
| R                      | Charge<br>LED           | This LED (Green) illuminates during charging and goes off as charge ends.                                                                                                    |
| S                      | Sleep LED               | This LED (Red) illuminates as the machine sleeps and goes Off at other status.                                                                                                    |

## Appendix III Terms

This Appendix has listed the terms concerning ultrasonic non-destructive inspection involved in the Instructions, a good understanding of the exact meaning of these terms will be helpful for using the Instructions better.

- 1. Pulse amplitude: voltage amplitude of a pulse signal. When type A display is used, normally it is the height from time base to the pulse peak.
- 2. Pulse length: duration of a pulse in term of time or no. of cycles.
- 3. dB: the logarithmic expression of the ratio of two amplitudes or strengths.
- 4. Sound impedance: ratio of sound voltage of acoustic wave to a particle's vibration speed, normally it is expressed by the product of density p times by velocity c of the media.
- 5. Matching of sound impedance: coupling of two media equivalent to the sound impedance.
- 6. Attenuation: the phenomenon that the sound voltage weakens gradually when an ultrasonic wave propagates in the media as the propagation distance increases.
- 7. Total attenuation: the weakening in sound voltage in special waveform for ultrasonic beams of any shape that is caused jointly by scattering, absorbing and diffuse of acoustic beam, etc. as the propagation distance increases.
- 8. Attenuation coefficient: loss of sound voltage in unit distance due to material scattering when the ultrasonic wave is propagating in media, normally it is expressed by dB/cm.
- 9. Defect: discontinuity whose size, shape, direction, position or nature will damage the effective use of a work piece, or that doesn't meet the specified acceptance standard.
- 10. Type A display: a kind of way for expressing information where horizontal base (X axis) is used for expressing distance or time, and the deflection which is vertical to the base (Y axis) is used to express the amplitude.
- 11. Sending pulse: electric pulse added to the energy exchanger for producing ultrasonic wave.
- 12. Time-base line: horizontal scan line expressing time or distance in type A display fluorescent screen.
- 13. Scan: the repeated movement of the same style from electronic beams that runs cross the detector's fluorescent screen.
- 14. Scan range: Max. pitch interval that can be displayed on the time base line of the fluorescent screen.
- 15. Scan speed: ratio of cross axis to corresponding pitch interval on the fluorescent screen.
- 16. Delayed scan: a kind of scanning way where the starting part of the time base will not show in type A or B display.
- 17. Horizontal linearity: the extent for the signal displayed on the time or distance axis of the ultrasonic detector's fluorescent screen to be proportional to the signal entered into the receiver (multiple echoes from the calibrated time generator or from a plate whose thickness is known).
- 18. Vertical linearity: the extent for the signal displayed on the time or distance axis of the ultrasonic detector's fluorescent screen to be proportional to the amplitude of signal entered into the receiver.
- 19. Dynamic range: with constant gain adjustment, ratio of wave height of the max. to the min. reflection area that can be identified on the ultrasonic detector fluorescent screen. It is normally expressed by dB.
- 20. Repeating frequency of pulse: no. of pulses the pulse generator uses for exciting the probe's wafer per generate the ultrasonic wave.
- 21. Inspection frequency: frequency of ultrasonic wave used during ultrasonic inspection. Normally it is

~15MHz.

- 22. Frequency of echo: inverse of time of peak interval obtained by observing when the echo extends on the time axis.
- 23. Sensitivity: a kind of dimension for the min. ultrasonic signal identifiable that is generated on the ultrasonic detector's fluorescent screen.
- 24. Allowance of sensitivity: difference between the standard and max. defect-detecting sensitivity in term of certain electric level in an ultrasonic detection system.
- 25. Resolution: capability of an ultrasonic detecting system for extinguishing two adjacent defects of certain size that are most close to each other in transverse, longitudinal or depth direction.
- 26. Suppress: a kind of controlling way to reduce or remove signal of low amplitude (electric noise or noise from material) so as to highlight the high signal in an ultrasonic detector.
- 27. Gate: An electronic method for selecting a time range for monitoring the detecting signal or for further processing.
- 28. Attenuator: a unit changing quantitatively the signal voltage (sound voltage). The attenuated volume is expressed by dB.
- 29. S/N ratio: ratio of ultrasonic signal's amplitude to the max. background noise's amplitude. It is normally expressed by dB.
- 30. Blockage: a phenomenon occurred in the moment after the receiver receives the sending pulse or strong pulse signal where its sensitivity drops or it fails.
- 31. Gain: the log form of voltage amplification of the receiving amplifier of the ultrasonic detector. It is expressed by dB.
- 32. Distance-amplitude curve (DAC): a set of curve plotted according to specified condition by three parameters, i.e. distance of the known reflector, gain of the detector and size of the reflector that generates echo. During the actual detection, one can estimate the equivalent size of defect from this curve based on the measured defect distance and gain.
- 33. Coupling: action that transmits acoustic wave between the probe and the inspected part.
- 34. Test block: a sample for determining the features and the detecting sensitivity of an ultrasonic detection system.
- 35. Standard test block: a test block whose material, shape and size are calibrated by a body in charge or authoritative institute. It is used for testing the performance and adjusting sensitivity of an ultrasonic detection unit or system.
- 36. Comparing test block: the test block used for adjusting the sensitivity of an ultrasonic detection system or comparing the defect. Generally it is made of the material similar with the material to be detected.
- 37. Probe: electric-sound converting component for sending or receiving (or both) ultrasonic energy. This kind of device normally consists of trademark, plug, casing, back lining, piezoelectric component, protective film or wedge.
- 38. Straight probe: a probe for vertical flaw detection, which is mainly for detecting longitudinal wave.
- 39. Angle probe: a probe for angle-sending flaw detection, which is mainly for detecting transversal wave.